# Initial configuration Vega 400 E1/T1 (SIP)

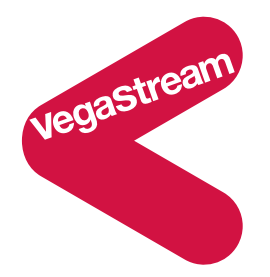

This document describes how to configure the Vega 400 E1/T1 SIP unit using the web browser interface. The configuration described will allow the Vega to be rapidly installed and tested.

The instructions below will configure the Vega 400 to be a transparent gateway for a SIP Proxy.

- Calls made from the PBX or PSTN to the Vega will be forwarded to the SIP Proxy. The dialled number passed to the Vega will be forwarded unchanged to the SIP Proxy.
- Calls made from the SIP Proxy to the Vega will be forwarded to the PSTN or to the PBX based on the leading two digits of the telephone number passed by the proxy. A leading 01 will cause the call to be routed to the PSTN, and a leading 02 will cause the call to be routed to the PBX. The digits following the 01 or 02 will be passed as the dialled digits.

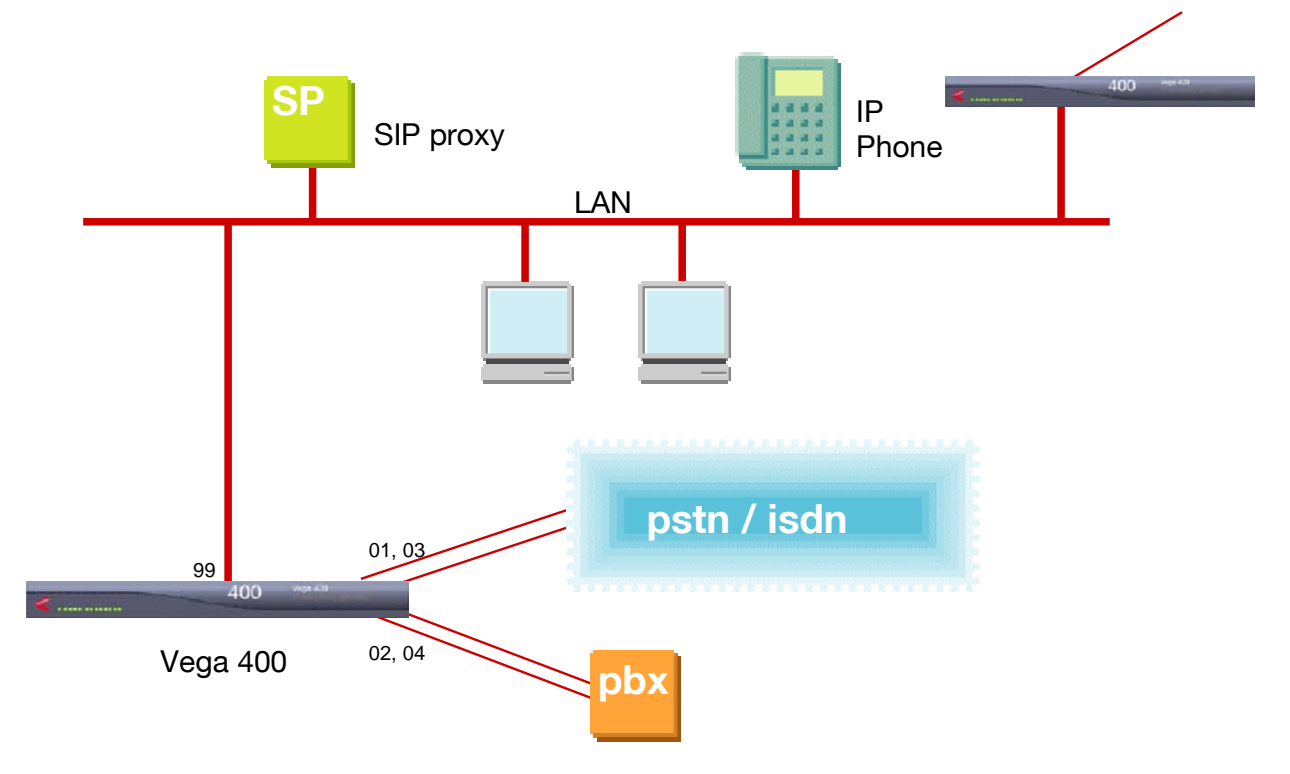

## Although the Vega 400 supports two LAN interfaces, in this example configuration, only one will be used.

The configuration process is broken down into 11 stages as follows:

- 1 Connect your Vega to LAN, Telephone and Power
- 2 Configure the basic LAN parameters
- 3 Configure password and login timeout
- 4 Check and configure LAN settings and Host name
- 5 Configure the Dial Plan
- 6 Configure SIP and audio parameters
- 7 Configure Authentication
- 8 Configure Registration
- 9 Configure DSLs
- 10 Save Changes
- 11 Archive Vega Configuration

Please also see:

- 12 Technical Support
- 13 Advanced configuration

### 1. Connect your Vega to LAN, Telephone and Power

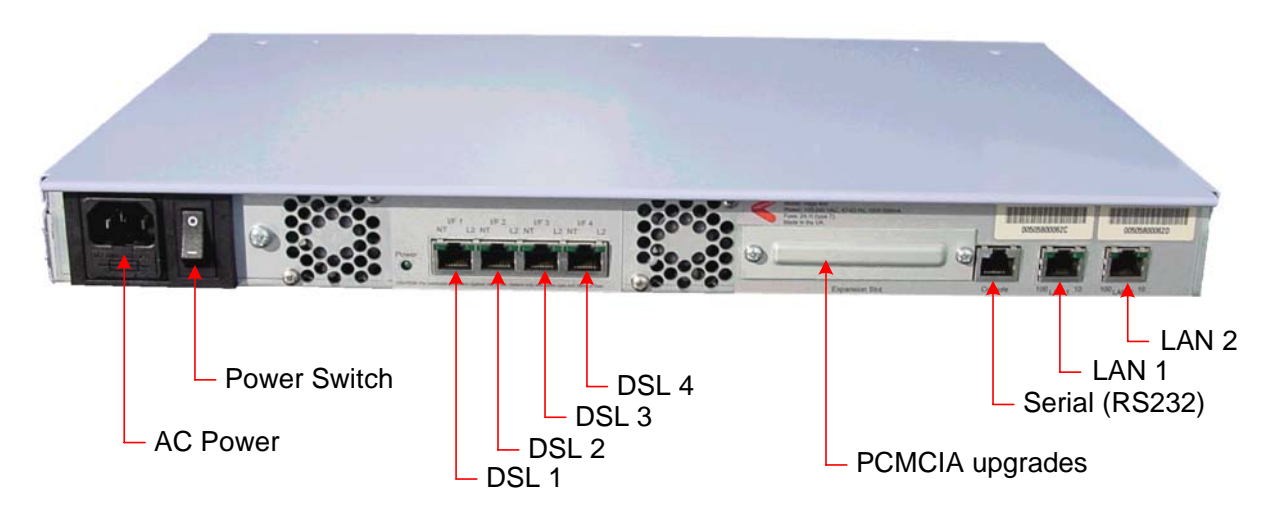

## Before installing your Vega, ensure that you read the VegaStream VoIP Gateways Safety and Compliance Information document.

### LAN:

Using the yellow booted cable connect the LAN port(s) on the Vega to a standard or fast Ethernet hub or switch (10 baseT or 100 baseTx). The connector nearest the ferrite core should be plugged into the Vega.

For this configuration just connect the LAN 2 port to a hub or switch.

#### **Telephony:**

Use the red booted cables to connect the Vega DSL ports to a PBX or the PSTN (ISDN).

For this configuration connect DSLs 1 and 3 to the PSTN, and connect DSLs 2 and 4 to the PBX.

#### Power:

Insert the power cable into the AC power inlet on the Vega and switch on. The power LED on the front panel will illuminate.

LAN LEDs will also illuminate indicating 10 (baseT) or 100 (base TX) connection. The LAN LEDs are duplicated on the front and rear of the Vega. The LEDs blink off to indicate LAN activity.

### 2. Configure the basic LAN parameters

If a DHCP server is available, by default, the Vega will automatically pick up an IP address. If you know the IP address served to the Vega, skip this section and start at section  $\underline{3}$ .

If DHCP is <u>not</u> to be used to provide the Vega with an IP address, or you need to check the IP address provided to the Vega, connect the serial interface of the Vega to a PC serial interface using the supplied RJ45 to 9 way female D-Type connector cable.

Configure a terminal emulator program (such as Microsoft's HyperTerminal) for:

- Speed = 115200 baud
- Data bits = 8
- Parity = none
- Stop bits = 1
- Flow Control = none

Press <Enter> to get the Username: prompt

At the prompts enter the default user name and password

Username: admin Password: admin

If this is your first login you will be presented with the opportunity to select the firmware to run (SIP or H.323):

```
CHANGE ACTIVE PARTITION:

Partition 1: SIP Firmware (ACTIVE)

Version: 10.02.07.1

Image: VEGA400_R071S009 Aug 6 2004 10:27:36

Partition 2: H.323 Firmware

Version: 10.01.07.1

Image: VEGA400_R071H009 Aug 6 2004 10:23:54

Type PART2 to activate partition 2, or EXIT to leave unchanged.
```

- Ensure that the partition marked as ACTIVE is the SIP partition, if it is not, then select the other partition as instructed and reboot the Vega<sup>1</sup>.
- > If the SIP partition is already marked as ACTIVE, then type EXIT

Once the firmware has been selected and activated, from the command prompt, display the current IP address by typing:

> show lan.if.2.ip

If this is not the IP address required, it can be overridden, together with other LAN parameters by typing:

- > set lan.if.2.use\_dhcp=0
- > set lan.if.2.ip=aaa.bbb.ccc.ddd
- > set lan.if.2.subnet=eee.fff.ggg.hhh
- > set lan.gateway.ip=iii.jjj.kkk.lll
- ➤ save
- ➢ reboot system

### 3. Configure password and login timeout

Now configuration will be carried out using a web browser.

> Enter the IP address of the Vega into the "Address" field of your web browser.

| 🚈 YoIP Gateway Online Configuration - Microsoft Internet Explorer |        | <u> </u>  |
|-------------------------------------------------------------------|--------|-----------|
| <u>File Edit View Favorites Iools H</u> elp                       |        | <b>11</b> |
| 🗘 Back 🔹 🔿 🖉 🖉 🖓 🔞 Search 🕋 Favorites 🛞 Media 🧭 🖏 🗸 🎒 💽 🔹 📃 🚳 🦉 📿 |        |           |
| Address 🕘 172.19.1.78                                             | ▼ 🖓 Go | Links »   |

You will then be presented with the login page:

| 🎒 VoIP Gateway Onlin                                         | ne Configuration - Mic             | rosoft Intern | et Explore | r |              |       |       |         |       | <u>- 🗆 ×</u> |
|--------------------------------------------------------------|------------------------------------|---------------|------------|---|--------------|-------|-------|---------|-------|--------------|
| <u>File E</u> dit <u>V</u> iew F <u>a</u>                    | vorites <u>T</u> ools <u>H</u> elp |               |            |   |              |       |       |         |       | 1            |
| $\Leftrightarrow$ Back $\bullet \Rightarrow \bullet \otimes$ | 🗿 🚮 😡 Search                       | 😹 Favorites   | Media      | 3 | <b>₿</b> • ( | 5 🖸 • | 🗏 🛞 🎙 | 5 🖓     | _     |              |
| Address 🙆 http://172.                                        | 19.1.78/index.htm                  |               |            |   |              |       |       | •       | ୖୄ୶୕ୣ | Links »      |
| am                                                           | Host Name                          | this_hostnan  | ne         |   |              | -     | -     |         |       |              |
| vegastrea                                                    | IP Address                         | 0.0.0.0       |            |   |              | V     | ega   |         |       |              |
|                                                              | IP Address                         | 172.19.1.78   |            |   |              | C     | onfic | durat   | ion   |              |
|                                                              |                                    |               |            |   |              |       |       |         |       |              |
|                                                              |                                    |               |            |   |              |       |       |         |       |              |
|                                                              | Login                              |               |            |   |              |       |       |         |       |              |
|                                                              | Enter Userr                        | name and P    | assword    |   |              |       |       |         |       |              |
|                                                              | Username 🤇                         |               |            | > |              |       |       |         |       |              |
|                                                              | Password <                         |               |            | > |              |       |       |         |       |              |
|                                                              | Login                              |               |            |   |              |       |       |         |       |              |
|                                                              |                                    |               |            |   |              |       |       |         |       |              |
|                                                              |                                    |               |            |   |              |       |       |         |       |              |
|                                                              |                                    |               |            |   |              |       |       |         |       |              |
|                                                              |                                    |               |            |   |              |       |       |         |       |              |
|                                                              |                                    |               |            |   |              |       |       |         |       |              |
|                                                              |                                    |               |            |   |              |       |       |         |       |              |
|                                                              |                                    |               |            |   |              |       |       |         |       |              |
|                                                              |                                    |               |            |   |              |       |       |         |       |              |
|                                                              |                                    |               |            |   |              |       |       |         |       |              |
|                                                              |                                    |               |            |   |              |       |       |         |       |              |
|                                                              |                                    |               |            |   |              |       |       |         |       |              |
|                                                              |                                    |               |            |   |              |       |       |         |       |              |
|                                                              |                                    |               |            |   |              |       |       |         |       |              |
|                                                              |                                    |               |            |   |              |       |       |         |       |              |
|                                                              |                                    |               |            |   |              |       |       |         |       |              |
| E Done                                                       |                                    |               |            |   |              |       |       | 🔮 Inter | net   |              |

Enter the default Username and Password

- > Username: admin
- > Password: admin
- Select Login

If you have not already selected the firmware to run (SIP or H.323) the boot manager will automatically be displayed allowing you to select the code to run, SIP or H.323.

#### **Boot Manager**

Please check the current active firmware version below, and select a different partition if required. If a new partition is selected then a reboot system will be needed to activate that version.

|           | Change Active Partition |             |                                                                          |  |  |  |  |  |
|-----------|-------------------------|-------------|--------------------------------------------------------------------------|--|--|--|--|--|
|           | ©                       | Partition 1 | SIP Version: 10.02.07.1<br>Image: VEGA400_R071S009 Aug 6 2004 10:27:36   |  |  |  |  |  |
|           | 0                       | Partition 2 | H.323 Version: 10.01.07.1<br>Image: VEGA400_R071H009 Aug 6 2004 10:23:54 |  |  |  |  |  |
| $\langle$ | Co                      | ntinue      |                                                                          |  |  |  |  |  |

- > Ensure that the partition selected is the SIP partition, if it is not, then select it
- Press Continue ...

If the partition is changed then the Vega will automatically reboot; in this case you will need to log in again once the reboot is complete<sup>2</sup>.

If the partition is not changed then the management page will be displayed.

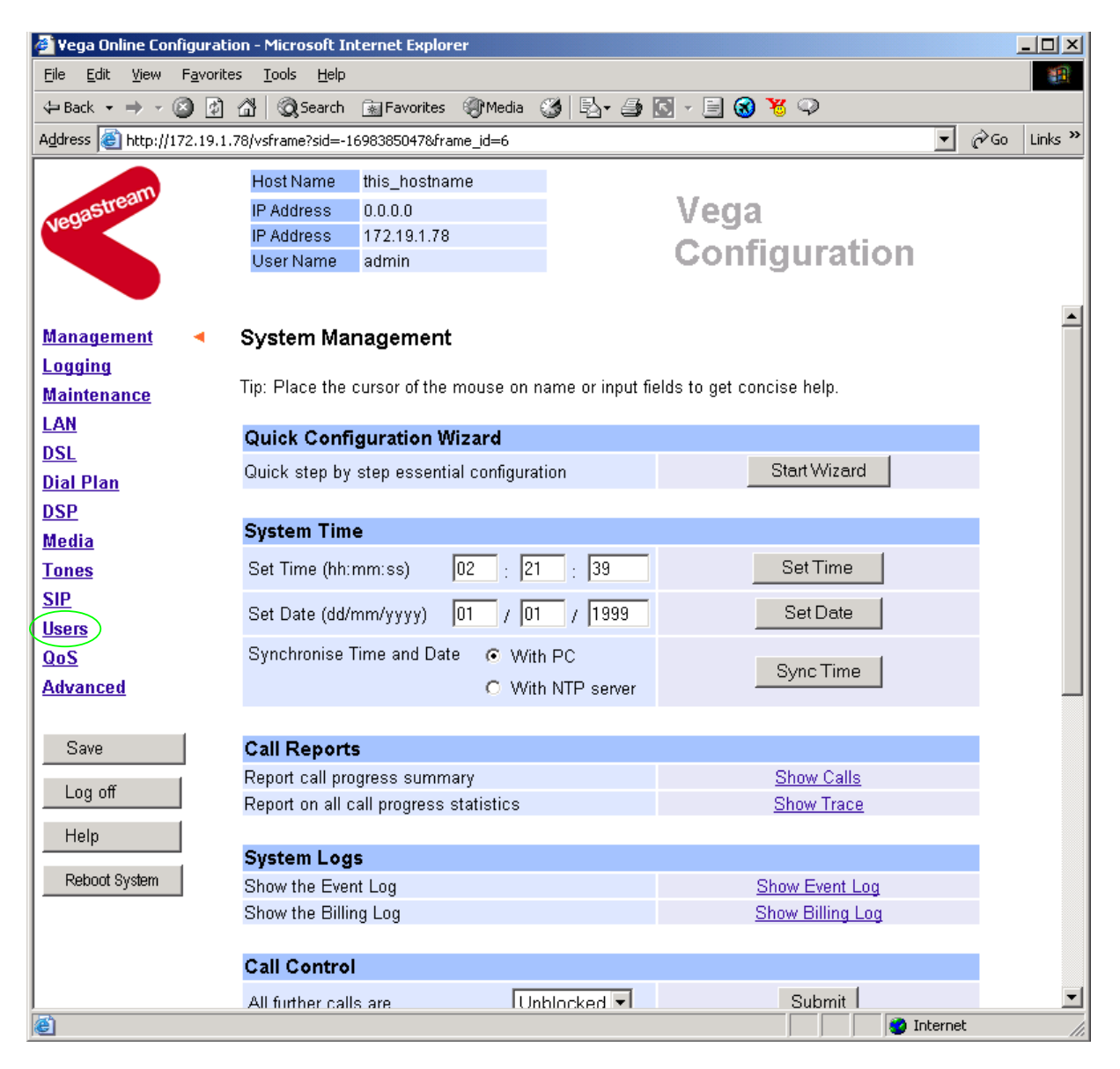

> On the left hand side menu select Users

| 🍯 ¥ega Online                 | Configuration - Microsoft I                     | nternet Explorer        |                 |                                                                                                    |        | <u> </u> |
|-------------------------------|-------------------------------------------------|-------------------------|-----------------|----------------------------------------------------------------------------------------------------|--------|----------|
| <u>File E</u> dit <u>V</u> ie | w F <u>a</u> vorites <u>T</u> ools <u>H</u> elp |                         |                 |                                                                                                    |        |          |
| 🖨 Back 👻 🔿                    | - 🙆 😰 🚮 🛛 🎯 Search                              | 📓 Favorites 🛛 🛞 Media 🤅 | 3 🗗 🕘 💽 - 🗐 🔞 🍾 | 5 Q                                                                                                    |        |          |
| Address 🙆 http                | o://172.19.1.78/vsframe?sid=-                   | 1698385047&frame_id=27  |                 |                                                                                                    |        | Links »  |
|                               | Host Name                                       | this_hostname           |                 |                                                                                                    |        |          |
| astream                       | IP Address                                      | 0.0.0.0                 | Vega            |                                                                                                    |        |          |
| Vea_                          | IP Address                                      | 172.19.1.78             | Confie          |                                                                                                    |        |          |
|                               | User Name                                       | admin                   | Config          | guration                                                                                                    |        |          |
|                               |                                                 |                         |                 |                                                                                                    |        | _        |
| Managemen                     | Users                                           |                         |                 |                                                                                                    |        | -        |
| Logging                       |                                                 |                         |                 |                                                                                                    |        |          |
| Maintenance                   | Administrat                                     | or                      |                 |                                                                                                    |        |          |
| LAN                           | Logging                                         | 3                       |                 |                                                                                                    |        |          |
| DSL                           | Billing                                         | 0                       |                 |                                                                                                    |        |          |
| <u>Dial Plan</u>              | Prompt                                          | %u%n>                   |                 |                                                                                                    |        |          |
| <u>DSP</u>                    |                                                 |                         |                 |                                                                                                    |        |          |
| <u>Media</u>                  | Remote Acce                                     | ss I                    |                 |                                                                                                    |        |          |
| Tones                         | Timeout                                         | (240)                   |                 |                                                                                                    |        |          |
| <u>SIP</u>                    | Submit                                          |                         |                 |                                                                                                    |        |          |
|                               |                                                 |                         |                 |                                                                                                    |        |          |
| Advanced                      |                                                 | Administrator I         | assword         |                                                                                                    |        |          |
|                               |                                                 | New Password            |                 |                                                                                                    |        |          |
| Save                          |                                                 | Re-enter Passwor        | d               |                                                                                                    |        |          |
|                               |                                                 | Submit                  |                 |                                                                                                    |        |          |
| Log off                       |                                                 |                         |                 |                                                                                                    |        |          |
| Help                          | Billing Use                                     | r                       |                 |                                                                                                    |        |          |
| Reboot Syste                  | Logging                                         | 0                       |                 |                                                                                                    |        |          |
|                               | Billing                                         | 1                       |                 |                                                                                                    |        |          |
|                               | Prompt                                          | %u%p>                   |                 |                                                                                                    |        |          |
|                               | Remote Acce                                     | ss 1                    |                 |                                                                                                    |        |          |
| l<br>Æ                        |                                                 |                         |                 | int interview in the second second se | ternet | <b></b>  |
| 1 Marcal                      |                                                 |                         |                 | , , , , , <b>, , , , , , , , , , , , , , ,</b>                                                                                                    |        | 111      |

### *Recommended:* Change the password

- > enter New Password and Re-enter Password then
- select Submit and then click "here" to return

*Optional:* Change the timeout<sup>3</sup> – default is 240 seconds; can extend to 7200 seconds (2hrs)

select Submit and then click "here" to return

<sup>&</sup>lt;sup>3</sup> If the web browser interface is not used for this length of time the Vega will automatically log off the session. This change is only activated by logging out and back into the web browser session.

### 4. Check and configure LAN settings and Host name

> On the left hand side menu select LAN

| 🔮 ¥ega On                 | line Co     | nfiguratior        | ı - Mi  | crosoft Inte     | rnet Explore | er        |               |            |           |          |          |         |
|---------------------------|-------------|--------------------|---------|------------------|--------------|-----------|---------------|------------|-----------|----------|----------|---------|
| <u>F</u> ile <u>E</u> dit | ⊻iew        | F <u>a</u> vorites | Toc     | ols <u>H</u> elp |              |           |               |            |           |          |          | 1       |
| 🗘 Back 👻                  | ⇒ ~         | 8 🖸 🙆              | 3   6   | 🗟 Search 📑       | Favorites    | ()<br>Mec | lia 🎯 🖏 -     | 🚑 💽 -      | 🗏 🛞 1     | ₩ 🗭      |          |         |
| A <u>d</u> dress 🧕        | http://     | (172.19.1.78       | )/vsfra | ame?sid=-169     | 8385047&frar | me_id=1   |               |            |           |          | ▼ ∂₀     | Links » |
|                           |             |                    | Hosi    | t Name 🛛 tł      | nis_hostnar  | ne        |               |            |           |          |          |         |
| astr                      | eam         |                    | IP Ac   | ddress O         | .0.0.0       |           |               | V          | ena       |          |          |         |
| Vegac                     |             |                    | IP Ac   | ddress 1         | 72.19.1.78   |           |               | v          | cgu       |          |          |         |
|                           |             |                    | User    | r Name 💦 a       | idmin        |           |               | C          | onti      | guration |          |         |
|                           |             | 4                  | 6       | Unsaved Co       | onfiguration | Chang     | es            |            |           |          |          |         |
| Managen                   | <u>nent</u> | L                  | _oca    | al Area N        | etwork (d    | hang      | jed)          |            |           |          |          |         |
| Logging                   |             |                    |         |                  |              |           |               |            |           |          |          |         |
| Maintena                  | ince        | V                  | Varni   | ing: Changir     | ng these pa  | ramete    | rs may prever | t remote a | ccess.    |          |          |         |
| LAN                       |             | • •                |         | Configur         | ation        |           |               |            |           |          |          |         |
| DSL                       |             |                    |         | Configur         | auon         |           |               |            |           | -        |          |         |
| Dial Plan                 | L           |                    | Name    | 9                |              |           | this_hostnam  | e          |           | _        |          |         |
| <u>DSP</u>                |             |                    | LAN I   | Profile          |              |           | 1             |            |           |          |          |         |
| <u>Media</u>              |             |                    | LAN     | Gateway          |              |           | 172.19.1.10   |            |           |          |          |         |
| <u>Tones</u>              |             |                    | Use (   | DHCP Setti       | ngs From     |           | 1             |            |           | -        |          |         |
| <u>SIP</u>                |             |                    | nterfa  | ace              |              |           | ļ!            |            |           |          |          |         |
| <u>Users</u>              |             |                    | Defau   | ult File Trans   | sfer Methoc  | 1         | O FTP 📀       | TFTP       |           |          |          |         |
| QoS                       |             |                    | Sub     | mit              |              |           |               |            |           |          |          |         |
| Advance                   | <u>d</u>    |                    |         |                  |              |           |               |            |           |          |          |         |
|                           |             |                    | LAN     | Profiles         |              |           |               |            |           |          |          |         |
| Save                      |             |                    | Del?    | LAN Profile      | es Nan       | ne        | LAN Interface | Qos Prot   | file Chg? |          |          |         |
| Log off                   |             |                    |         | 1                | Manage       | ement     | 1             | 1          | Modif     | ¥)       |          |         |
|                           |             |                    |         | 2                | Cal          | ls        | 2             | 2          | Modif     | Σ.       |          |         |
| Help                      |             |                    |         | 3                | AI           | I         | all           | 1          | Modif     | Σ.       |          |         |
| Reboot S                  | System      | 1                  | Add     | Delete           |              |           |               |            |           |          |          |         |
|                           |             |                    |         | Interface        | <b>-</b>     |           |               |            |           |          |          |         |
|                           |             |                    |         | interrace        | -            |           | 0             | ther       |           |          |          |         |
|                           |             |                    | LA      | AN Interface     | s IP         | Addres    | s LAN i       | nterface   | Chg?      |          |          |         |
|                           |             |                    |         |                  |              |           | para          | meters     |           |          |          | -       |
| ē)                        |             |                    |         |                  |              |           |               |            |           |          | Internet | //.     |

In this configuration scenario we are just going to use LAN port 2, so in the next steps we will configure both calls and management traffic to be routed via LAN 2 and we will configure the parameters required on LAN port 2.

- > If the Vega has a DNS name associated with its IP address, set Name = the DNS name
- select Submit and then click "here" to return

### In the LAN Profiles section, LAN Profile 1

Select Modify

#### LAN Profile 1

| LAN Profiles 1 |            |
|----------------|------------|
| Name           | Management |
| LAN Interface  |            |
| Qos Profile    | 1          |
| Submit         |            |

- Set LAN Interface = 2
- select Submit and then click "<u>here</u>" to return

#### > Scroll down to the LAN Interfaces section

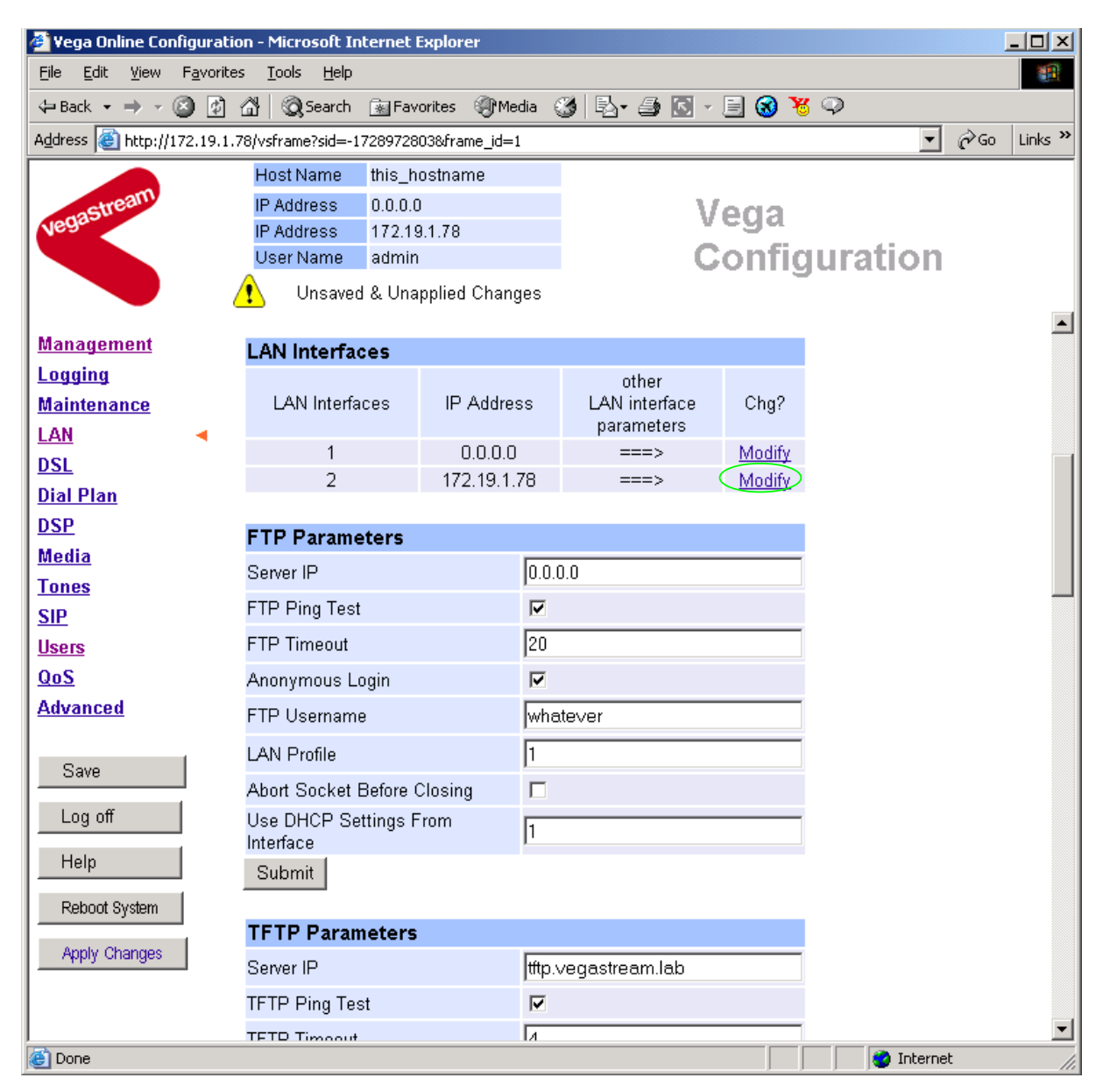

### In the LAN Interfaces section, LAN Interface 2

Select Modify

| 🖉 Yega Online Configur                       | ation - Microsoft Internet Explorer                  |                   | <u>- 0 ×</u> |
|----------------------------------------------|------------------------------------------------------|-------------------|--------------|
| <u>File E</u> dit <u>V</u> iew F <u>a</u> vo | prites <u>T</u> ools <u>H</u> elp                    |                   | 1            |
| 🗢 Back 🔹 🔿 👻 🙆                               | 🗿 🖓 🔯 Search 📾 Favorites 🐲 Media 🧭 🗟 🛛 🌆 💽 🕗 📃 🛞 瑙 📿 |                   |              |
| Address 🙆 http://172.19                      | 9.1.78/vsframe?sid=-1728972803&frame_id=1            | ∂ <sup>°</sup> Go | Links »      |
|                                              | Host Name this_hostname                              |                   |              |
| astream                                      | IP Address 0.0.0.0 Vega                              |                   |              |
| Vega                                         | IP Address 172.19.1.78                               |                   |              |
|                                              | User Name admin Contiguration                        |                   |              |
|                                              | (!) Unsaved & Unapplied Changes                      |                   |              |
| <u>Management</u>                            | LAN Interface 2                                      |                   |              |
| Logging                                      |                                                      |                   |              |
| <u>Maintenance</u>                           | Current Mode: Standard Ethernet Mode                 |                   |              |
| LAN 🔹                                        |                                                      |                   |              |
| DSL                                          | Change to VLAN Ethernet Mode                         |                   |              |
| <u>Dial Plan</u>                             |                                                      |                   |              |
| DSP                                          |                                                      |                   |              |
| <u>Media</u>                                 | Basic LAN                                            |                   |              |
| Tones                                        | IP Address (172.19.1.78)                             |                   |              |
| <u>SIP</u>                                   | Subnet Mask (255.255.255.0)                          |                   |              |
| <u>Users</u>                                 | Submit                                               |                   |              |
| QoS                                          |                                                      |                   |              |
| Advanced                                     |                                                      |                   |              |
|                                              | DHCP                                                 |                   |              |
| Save                                         | Enable 🕅                                             |                   |              |
| Log off                                      | DHCP to get DNS Server                               |                   |              |
| Holp                                         | DHCP to get Default Gateway                          |                   |              |
|                                              | DHCP to get TFTP Server                              |                   |              |
| Reboot System                                | DHCP to get FTP Server                               |                   |              |
| Apply Changes                                | DHCP to get NTP Server                               |                   |              |
|                                              | Submit                                               |                   |              |
|                                              |                                                      |                   |              |
| <br>                                         |                                                      |                   | <u> </u>     |
| Cone                                         |                                                      | C                 | 11.          |

- > Ensure that the IP address and subnet mask are configured correctly.
- If changed select Submit and then click "here" to return; return to LAN Interface 2 configuration page.
- If any items are not to be configured using DHCP, deselect them now. Deselecting 'Enable' disables all DHCP activity.

N.B. if items are deselected from being obtained by DHCP, static values will need to be set up in the LAN pages as we progress through the LAN Page configuration.

If changed select <u>Submit</u> and then click "<u>here</u>" to return; return to LAN Interface 2 configuration page.

Scroll down to the **Physical Layer** section

| Physical Layer   |   |
|------------------|---|
| Full Duplex      |   |
| Enable 10baseT   |   |
| Enable 100baseTX | F |
| Submit           |   |

*Recommended:* In the **Physical Layer** section, leave ticked only 100baseTx or 10 baseT (not both) – whichever is appropriate

**Optional:** In the **Physical Layer** section, ticked 'Full Duplex' to allow the Vega to attempt to negotiate a full duplex LAN connection (this gives increased bandwith on the LAN link)

select Submit and then click "here" to return

If you are planning to use LAN interface 1 – check its configuration now.

> On the left hand side menu select LAN

| LAN Configuration                   |               |
|-------------------------------------|---------------|
| Name                                | this_hostname |
| LAN Profile                         | 1             |
| LAN Gateway                         | 172.19.1.10   |
| Use DHCP Settings From<br>Interface | ()            |
| Default File Transfer Method        | C FTP         |
| Submit                              |               |

- If the 'DHCP to get Default Gateway' is not ticked in the appropriate LAN Interface, set up the LAN Gateway IP address, either as a DNS name, or a dotted decimal IP address.
- Set Use DHCP Settings From Interface = 2
- Select Submit and then click "here" to return
- Scroll to the **TFTP Parameters** section

| TFTP Parameters                     |                     |
|-------------------------------------|---------------------|
| Server IP (                         | tttp.vegastream.lab |
| TFTP Ping Test                      |                     |
| TFTP Timeout                        | 4                   |
| LAN Profile                         | 1                   |
| Use DHCP Settings From<br>Interface |                     |
| Submit                              |                     |

- If the 'DHCP to get TFTP Server' is not ticked in the appropriate LAN Interface, set up the TFTP server IP address, either as a DNS name, or a dotted decimal IP address.
- Set Use DHCP Settings From Interface = 2
- Select Submit and then click "here" to return

Scroll to the NTP Parameters section

| NTP Parameters                      |                |
|-------------------------------------|----------------|
| Server IP                           | 200.100.50.100 |
| LAN Profile                         | 1              |
| Poll Interval                       | 0              |
| Local Offset                        | 0000           |
| Use DHCP Settings From<br>Interface |                |
| Submit                              |                |

Set up NTP to get time updates for the real time clock – this keeps the clock accurate over long periods of time.

**Option:** If the 'DHCP to get NTP Server' is not ticked in the appropriate LAN Interface, set up the NTP server IP address, either as a DNS name, or a dotted decimal IP address.

- > To update the time once per day, set Poll interval = 2400
- > Also configure Local offset as required –HHMM or HHMM (time difference from UTC)
- Set Use DHCP Settings From Interface = 2
- If changed select Submit and then click "here" to return
- Scroll to the **DNS Servers** section

| DNS Servers                 | UNS Servers        |             |        |  |  |  |  |  |  |
|-----------------------------|--------------------|-------------|--------|--|--|--|--|--|--|
|                             |                    |             |        |  |  |  |  |  |  |
| DNS Paramet                 | ers                |             |        |  |  |  |  |  |  |
| Use DHCP Setti<br>Interface | ings From          |             |        |  |  |  |  |  |  |
| Submit                      |                    |             |        |  |  |  |  |  |  |
| DNS Servers                 |                    |             |        |  |  |  |  |  |  |
| DNS Server                  | Domain Name Server | LAN Profile | Chg2   |  |  |  |  |  |  |
| 1                           | 0.0.0.0            |             | Modify |  |  |  |  |  |  |

0.0.0.0

0.0.0.0

|     | 3      |  |
|-----|--------|--|
| Add | Delete |  |

DNS servers will be set up using both DHCP served DNS servers (if enabled in the LAN Interface specified by the 'Use DHCP Settings From Interface') and also static DNS Servers specified here.

Modify

Modify

- Set Use DHCP Settings From Interface = 2
- select Submit and then click "here" to return
- If static DNS servers are to be defined, configure here by selecting Modify

| DNS Server 1       |         |  |
|--------------------|---------|--|
| Domain Name Server | 0.0.0.0 |  |
| Submit             |         |  |

- > Now set up Domain Name Server IP address
- Set LAN Profile = 1 (Management)
- Select Submit and then click "<u>here</u>" to return
   Repeat for all static DNS servers required
- Scroll to the **Telnet parameters** section

| Telnet Parameters |    |  |  |  |
|-------------------|----|--|--|--|
| Local Port        | 23 |  |  |  |
| LAN Profile       | 3  |  |  |  |
| Submit            |    |  |  |  |

- Set LAN Profile = 1 (Management)
- Select Submit and then click "here" to return
- Scroll to the WebServer parameters section

| WebServer Parameters |    |  |  |  |
|----------------------|----|--|--|--|
| Local Port           | 80 |  |  |  |
| LAN Profile          | 3  |  |  |  |
| Submit               |    |  |  |  |

- Set LAN Profile = 1 (Management)
- Select Submit and then click "here" to return

### 5. Configure the Dial Plan

> On the left hand side menu select Dial Plan

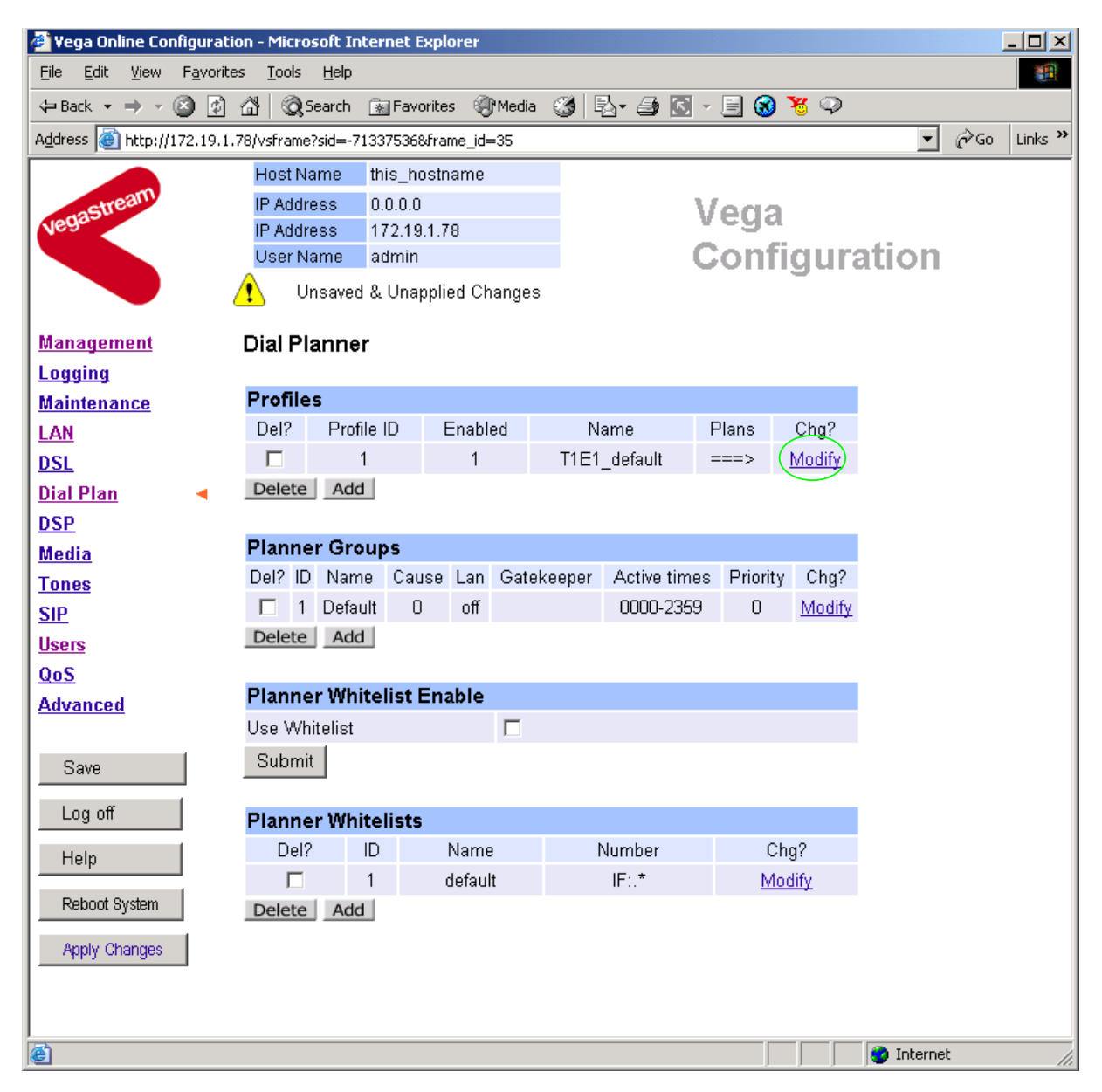

Firstly, turn off the default profile:

In the Profiles section, Profile ID 1

Select Modify

| Modify Profile |              |  |
|----------------|--------------|--|
| Profile ID     | 1            |  |
| Enabled        |              |  |
| Name           | T1E1_default |  |
| Submit         |              |  |

- disable (un-tick) Enabled, then
- select Submit and then click "here" to return

Now create a new profile and in it create a dial plan entry to handle calls being sent from ISDN to the LAN:

#### **Dial Planner**

| Profiles |            |         |              |       |               |  |  |
|----------|------------|---------|--------------|-------|---------------|--|--|
| Del?     | Profile ID | Enabled | Name         | Plans | Chg?          |  |  |
|          | 1          | 0       | T1E1_default | ===>  | <u>Modify</u> |  |  |
| Delete   | Add        |         |              |       |               |  |  |

#### In the Profiles section

> Select Add

#### Dial Planner

| Profil | Profiles   |         |                     |       |        |  |  |  |
|--------|------------|---------|---------------------|-------|--------|--|--|--|
| Del?   | Profile ID | Enabled | Name                | Plans | Chg?   |  |  |  |
|        | 1          | 0       | Vega100T1E1_default | ===>  | Modify |  |  |  |
|        | 2          | 1       | new_profile         | ===>  | Modify |  |  |  |
| Delet  | o Add      |         |                     |       |        |  |  |  |

Delete Add

In the Profiles section, on Profile 2 (the new profile):

Select Modify

#### Dial Planner > Profile 2

| Modify Profile |             |  |
|----------------|-------------|--|
| Profile ID     | 2           |  |
| Enabled        |             |  |
| Name           | new_profile |  |
| Submit         |             |  |

- Set Name = ISDN\_To\_LAN
- select Submit and then click "here" to return

#### **Dial Planner**

| Profiles |            |         |                     |       |        |  |  |
|----------|------------|---------|---------------------|-------|--------|--|--|
| Del?     | Profile ID | Enabled | Name                | Plans | Chg?   |  |  |
|          | 1          | 0       | Vega100T1E1_default | ===>  | Modify |  |  |
|          | 2          | 1       | ISDN_To_LAN         | ===>( | Modify |  |  |
| Delet    | e Add      |         |                     |       |        |  |  |

### In the **Profiles** section, on Profile 2 (the ISDN\_To\_LAN profile):

➢ Select Modify

### Dial Planner > Profile 2

| Modify Profile |             |
|----------------|-------------|
| Profile ID     | 2           |
| Enabled        |             |
| Name           | ISDN_To_LAN |
| Submit         |             |

### Plans in this Profile

| Del?  | Plan ID | Name     | Srce       | Dest           | Cost | Group | Chg?   |
|-------|---------|----------|------------|----------------|------|-------|--------|
|       | 1       | new_plan | TEL:<><.*> | IF:<1>,TEL:<2> | 0    | 0     | Modify |
| Delet | te Add  |          |            |                |      |       |        |

#### In the Plans in this Profile section:

➢ Select Modify

| 🖉 Yega Online Configuratio                        | on - Microsoft Internet Explorer                                                                                                    |              | <u>_                                    </u> |
|---------------------------------------------------|----------------------------------------------------------------------------------------------------|--------------|----------------------------------------------|
| <u>File E</u> dit <u>V</u> iew F <u>a</u> vorite: | s <u>T</u> ools <u>H</u> elp                                                                                                    |              |                                              |
| 🕁 Back 🔹 🤿 🗸 🙆 🕼                                  | 🔏 🔯 Search 📷 Favorites 🛞 Media 🧭 🖏 🚽 🎒 🐼 - 🗐 🐼 🏅 🖓                                                                                             |              |                                              |
| Address Chttp://172.19.1.6                        | 60/vsframe?sid=1619309648&frame_id=35                                                                                                    | <b>▼</b> ∂60 | Links »                                      |
|                                                   | Host Name this_hostname                                                                                                    |              |                                              |
| stream                                            | IP Address 172.19.1.60 Vocto                                                                                                    |              |                                              |
| Vegas                                             | IP Address 200.100.50.199 Vega                                                                                                    |              |                                              |
|                                                   | User Name admin Configurat                                                                                                    | ion          |                                              |
|                                                   | 🕐 Unsaved & Unapplied Changes                                                                                                    |              |                                              |
| Management                                        | Dial Planner > Profile 2 > Plan 1                                                                                                    |              | -                                            |
|                                                   |                                                                                                    |              |                                              |
| Maintenance                                       | Modify Plan                                                                                                    |              |                                              |
| LAN                                               | Plan ID 1                                                                                                    |              |                                              |
| DSL                                               | Profile ID 2                                                                                                    |              |                                              |
| Dial Plan 🚽                                       | Name new_plan                                                                                                    |              |                                              |
| DSP                                               | Source (TEL:<                                                                                                    |              |                                              |
| <u>Media</u>                                      | Destinction IF-(1) TEL (2)                                                                                                    |              |                                              |
| <u>Tones</u>                                      |                                                                                                    |              |                                              |
| SIP                                               | Cost Index 0                                                                                                    |              |                                              |
| <u>Users</u>                                      | Group 0 - no group 🔽                                                                                                    |              |                                              |
| <u>QoS</u>                                        | (Apply) Generate Prefix Match                                                                                                    |              |                                              |
| Advanced                                          |                                                                                                    |              |                                              |
|                                                   | Regular Expressions for Source                                                                                                    |              |                                              |
| Save                                              | . Any character                                                                                                    |              |                                              |
| logoff                                            | [] Any character within the parentheses                                                                                                    |              |                                              |
|                                                   | [x-y] Any character in the range x-y                                                                                                    |              |                                              |
| Help                                              | [^] Any character except those within the parentheses                                                                                          |              |                                              |
|                                                   | * The character before repeated zero or more times                                                                                             |              |                                              |
| Reboot System                                     | + The character/expression before repeated one or more times                                                                                   |              |                                              |
| Apply Changes                                     | The character/expression before repeated zero or more times                                                                                    |              |                                              |
|                                                   | <ul> <li>I ne character following is taken literally</li> <li>Conture the executions in parentheses and store as (in ), where is is</li> </ul> |              |                                              |
|                                                   | capture the sequence in parentheses and store as < n > where h is<br>the nth occurrence of <> in the source expression                         |              | _                                            |
|                                                   |                                                                                                    |              |                                              |
| e                                                 |                                                                                                    | Internet     | 11.                                          |

- Set Name = From\_ISDN\_or\_PBX
- Set Source = IF: [^9]., TEL: <. \*>
- Set Destination = IF:99, TEL:<1>

(This takes a call fromany of the ISDN interfaces and stores the telephone number presented in store <1>) (This routes the call to IS:00 (the LAN) and

(This routes the call to IF:99 (the LAN) and passes the received telephone number on as the destination telephone number)

select Apply and then click "here" to return

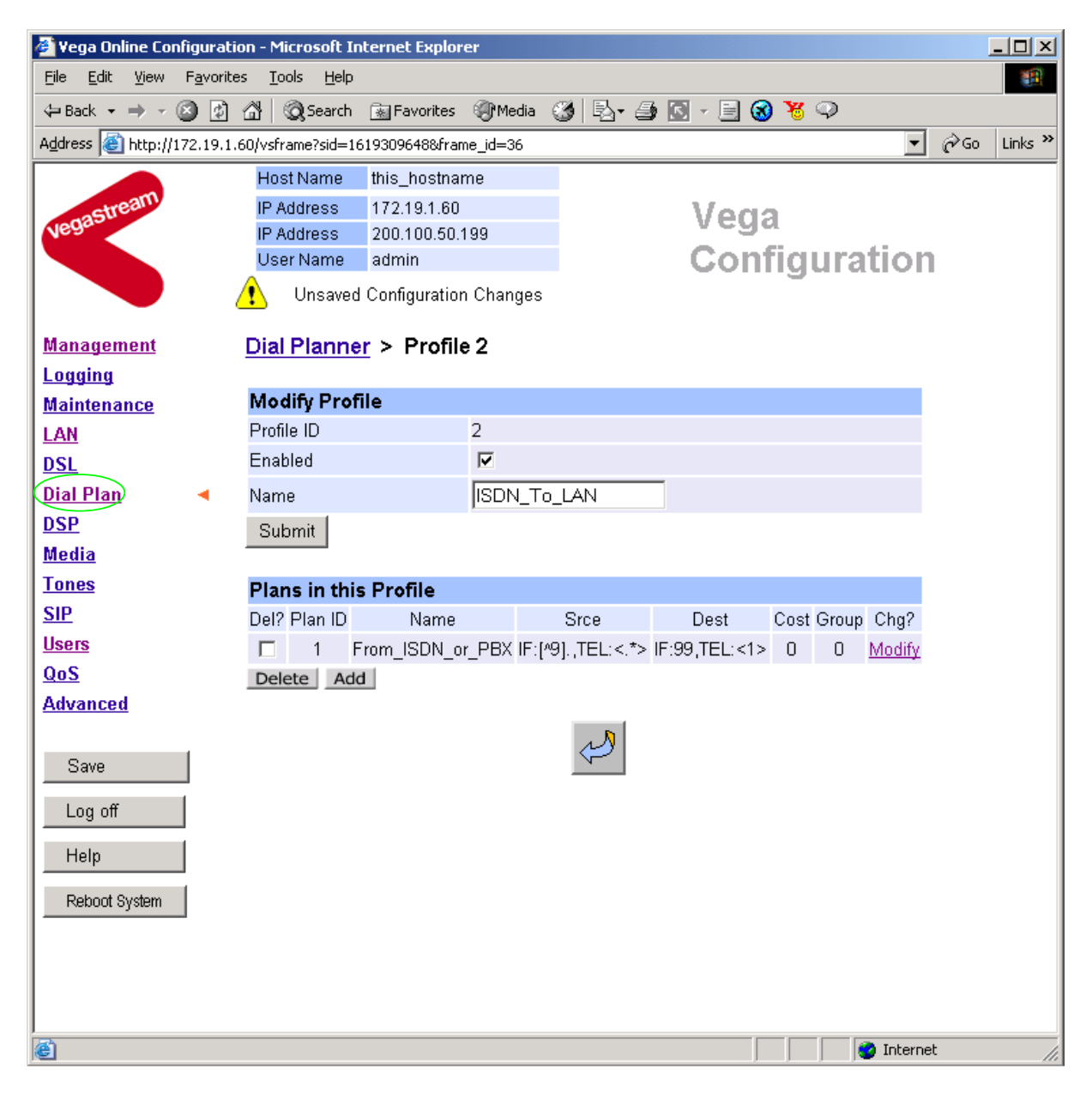

>On the left hand side menu select Dial Plan

| 🎒 Yega Online Coi                      | nfiguratio         | on - Micro      | osoft Inter  | net Expl  | orer     |        |       |             |            |               |          |     | <u>- 0 ×</u> |
|----------------------------------------|--------------------|-----------------|--------------|-----------|----------|--------|-------|-------------|------------|---------------|----------|-----|--------------|
| <u>F</u> ile <u>E</u> dit <u>V</u> iew | F <u>a</u> vorite: | s <u>T</u> ools | <u>H</u> elp |           |          |        |       |             |            |               |          |     |              |
| 🖨 Back 👻 🔿 👻                           | 🙆 🙆                | a   Q           | Search 🔒     | Favorite  | s 🕐      | 4edia  | 3 0   | à- 🎒 💽      | - 📃 🔞      | 😽 📿           |          |     |              |
| Address 🙆 http://                      | 172.19.1.6         | 60/vsfram       | e?sid=16193  | 309648&fi | rame_id= | =35    |       |             |            |               | •        | €Go | Links »      |
|                                        |                    | Host N          | lame th      | is_hostr  | name     |        |       |             |            |               |          |     |              |
| astream                                |                    | IP Add          | ress 11      | 72.19.1.6 | 60       |        |       | 1           | Vogs       |               |          |     |              |
| Vegas                                  |                    | IP Add          | ress 21      | 00.100.5  | 0.199    |        | vega  |             |            |               |          |     |              |
|                                        |                    | User N          | lame a       | dmin      |          |        |       | (           | Conf       | igura         | ation    |     |              |
|                                        | 6                  | 🚹 U             | nsaved Co    | onfigurat | ion Cha  | inges  |       |             |            | -             |          |     |              |
| Management                             |                    | Dial P          | lanner       |           |          |        |       |             |            |               |          |     |              |
| Logging                                |                    | Diari           |              |           |          |        |       |             |            |               |          |     |              |
| Maintenance                            |                    | Profile         | es           |           |          |        |       |             |            |               |          |     |              |
| LAN                                    |                    | Del?            | Profile      | ID E      | Enabled  |        | N     | ame         | Plans      | Chg?          |          |     |              |
| DSL                                    |                    |                 | 1            |           | 0        |        | T1E1  | _default    | ===>       | <u>Modify</u> |          |     |              |
| Dial Plan                              |                    |                 | 2            |           | 1        |        | ISDN  | To_LAN      | ===>       | Modify        |          |     |              |
| DSP                                    |                    | Delete          | Add          |           |          |        |       |             |            |               |          |     |              |
| Media                                  |                    |                 | $\smile$     |           |          |        |       |             |            |               |          |     |              |
| Tones                                  |                    | Plann           | er Group     | s         |          |        |       |             |            |               |          |     |              |
| SIP                                    |                    | Del? ID         | ) Name       | Cause     | Lan      | Gateke | eeper | Active time | es Priorit | y Chg?        |          |     |              |
| Users                                  |                    | <b>1</b>        | Default      | 0         | off      |        |       | 0000-2359   | 9 0        | Modify        |          |     |              |
| QoS                                    |                    | Delete          | Add          |           |          |        |       |             |            |               |          |     |              |
| Advanced                               |                    |                 |              |           |          |        |       |             |            |               |          |     |              |
|                                        |                    | Plann           | er White     | list En   | able     |        |       |             |            |               |          |     |              |
| Save                                   |                    | Use WI          | hitelist     |           |          |        |       |             |            |               |          |     |              |
|                                        |                    | Subm            | it           |           |          |        |       |             |            |               |          |     |              |
| Log off                                |                    |                 |              |           |          |        |       |             |            |               |          |     |              |
| Help                                   | 1                  | Plann           | er White     | lists     |          |        |       |             |            |               |          |     |              |
|                                        |                    | Del             | ? ID         |           | Name     |        | 1     | Number      | C          | ≻hg?          |          |     |              |
| Reboot System                          |                    |                 | 1            |           | default  |        |       | IF:.*       | M          | <u>odify</u>  |          |     |              |
|                                        |                    | Delete          | Add          |           |          |        |       |             |            |               |          |     |              |
|                                        |                    |                 |              |           |          |        |       |             |            |               |          |     |              |
|                                        |                    |                 |              |           |          |        |       |             |            |               |          |     |              |
| Dope                                   |                    |                 |              |           |          |        |       |             |            |               | Interne  | +   |              |
| Cono.                                  |                    |                 |              |           |          |        |       |             |            |               | ne menne | •   |              |

Now create a new profile and in it create a dial plan entry to handle calls being received inbound from the LAN:

In a similar manner to adding profile 2 add another profile, profile 3,

set Name = LAN\_to\_ISDN\_or\_PBX

#### Modify the first plan for Profile 3:

- set Name = From\_LAN
- set Source = IF:99, TEL:<...><.\*>
- set Destination = IF:<1>, TEL:<2>

(For calls from IF:99 (LAN), take the first two digits presented and store them in store <1>; take any further digits and store them in store <2>)

(The first two digits presented define the interface – 01 or 02 – and the remainder of the digits are passed on as the telephone number)

> select Apply and then click "here" to return

**Note:** The SIP Proxy must choose the appropriate interface on the Vega to dial out from; when the Proxy presents a call to the Vega, the INVITE message starts something like:

INVITE sip:021344784900@172.20.11.2 SIP/2.0

The digits preceding the @ (the telephone number field) must contain *iittt...t*, where *ii* is the interface number (01, 02, 03 or 04) and *ttt...t* is the telephone number to dial.

For more details on the operation of the dial planner, including the various tokens that may be used, see the section "The Dial Planner" in the Vega Primer.

### 6. Configure SIP and audio parameters

➤On the left hand side menu select <u>SIP</u>

| 🖉 Yega 400 Online C              | onfiguration - Microso                      | ft Internet Ex | plorer    |                |               |               |              |
|----------------------------------|---------------------------------------------|----------------|-----------|----------------|---------------|---------------|--------------|
| <u>File E</u> dit <u>V</u> iew F | <u>a</u> vorites <u>T</u> ools <u>H</u> elp |                |           |                |               |               | <b>1</b>     |
| 🗢 Back 👻 🔿 👻 🙆                   | ) 🕼 🚮 🗐 🥘 Search                            | 😹 Favorites    | 🕐 Media 🖉 | ) B- 5 [       | 3 - 🖹 😽       | 5             |              |
| Address 🕘 http://172             | .19.1.88/vsframe?sid=-9                     | 11716228&fram  | e_id=52   |                |               | •             | P∂Go Links » |
|                                  | Host Name                                   | this_hostnan   | ne        |                |               |               |              |
| anastream                        | IP Address                                  | 0.0.0.0        |           |                | Veda          | a 400         |              |
| Near                             | IP Address                                  | 172.19.1.88    |           |                |               | fi an sa a fi |              |
|                                  | User Name                                   | admin          |           |                | Com           | ngurau        | on           |
|                                  |                                             |                |           |                |               |               | _            |
| Management                       | SIP Configu                                 | iration        |           |                |               |               | -            |
| Logging                          |                                             |                |           |                |               |               |              |
| Maintenance                      | General                                     |                |           |                |               |               |              |
| LAN                              | Local Domain                                |                | abcde     | fghijwhatever. | cor           |               |              |
| DSL                              | Local SIP Port                              |                | 5060      |                |               |               |              |
| Dial Plan                        | Poqueet LIDI D                              | ort            | 5060      |                |               |               |              |
| DSP                              |                                             | un la de la    | 15080     |                |               |               |              |
| Media                            | Accept Non-Pr                               | oxy invites    |           |                |               |               |              |
| Tones                            | LAN profile                                 |                | 2         |                |               |               |              |
| <u>SIP</u>                       | Submit                                      |                |           |                |               |               |              |
| Users                            |                                             |                |           |                |               |               |              |
| Advanced                         | Proxy Config                                | guration       |           |                |               |               |              |
| Auvanceu                         | Mode                                        |                | • norm    | al Ocyclic     |               |               |              |
| Save                             |                                             | _              | O dnss    | rv             |               |               |              |
| Bure                             | Minimum ∨alid                               | Response       | 180       |                |               |               |              |
| Log off                          | Timeout (ms)                                |                | 5000      |                |               |               |              |
| Help                             | SIP Proxy                                   | Enable         | IP/DNS Na | ame Port       | Chg?          |               |              |
|                                  | 1                                           | 1              | 0.0.0.0   | 5060           | Modify        |               |              |
| Reboot System                    | 2                                           | 1              | 0.0.0.0   | 5060           | <u>Modify</u> |               |              |
|                                  | Add Delete                                  |                |           |                |               |               |              |
|                                  | Submit                                      |                |           |                |               |               |              |
|                                  | oubline                                     |                |           |                |               |               | -            |
| ,<br>Cone                        |                                             |                |           |                |               | 🥝 Internet    |              |

### In the General section:

set Local Domain =

Public\_name\_of\_proxy\_used\_by\_other\_d evices\_to\_send\_their\_INVITEs\_to

(this value is the "outside world's" name or IP address for the proxy)

Optional: To allow devices other than the proxy to make calls directly through the Vega

tick Accept Non-Proxy Invites

If only the proxy is allowed to route the calls to the Vega ensure that this tick box is clear.

Select Submit and then click "here" to return

### In the Proxy Configuration section:

➢ Select Modify

### <u>SIP</u> > SIP Proxy 1

| SIP Proxy 1    |                               |                                                              |
|----------------|-------------------------------|--------------------------------------------------------------|
| Enable         |                               |                                                              |
| IP/DNS Name    | 0.0.0.0                       |                                                              |
| Port           | 5060                          |                                                              |
| Submit         |                               |                                                              |
| In the SIP Pro | xy 1 section:                 |                                                              |
| ≻set IP/I      | DNS Name =                    | IP_address_of_SIP_proxy, or<br>DNS_hostname_of_the_SIP_Proxy |
| ➤ select       | t Submit and then click "here | e" to return                                                 |

| General                    |                        |  |
|----------------------------|------------------------|--|
| Default Proxy Host Name/If | 0.0.0.0                |  |
| Local Domain               | abcdefghijwhatever.cor |  |
| Local SIP Port             | 5060                   |  |
| Remote SIP Port            | 5060                   |  |
| Accept Non-Proxy Invites   |                        |  |
| LAN profile                | 1                      |  |
| Submit                     |                        |  |
| the <b>Ceneral</b> section |                        |  |

Scroll down to the **Audio** section

In the Audio section

> Select the audio codecs desired using the drop down menus

Unless there is a specific reason not to allow a specific codec to be used, it is recommended that all codecs should be enabled as follows:

| Audio           |             |
|-----------------|-------------|
| Audio Profile 1 | G723 •      |
| Audio Profile 2 | G729 💌      |
| Audio Profile 3 | G711 Alaw 💌 |
| Audio Profile 4 | G711 Ulaw 💌 |
| Submit          |             |
| Submit          |             |
| _               |             |

> select Submit and then click "here" to return

### 7. Configure Authentication

In some systems – to ensure that only authorised devices are allowed to set up and clear calls – SIP authentication is used. If authentication is used, it is typically required on the SIP REGISTRATION, INVITE, ACK and BYE messages.

For authentication, a user-name, and a password can be configured. The user-name is constructed from three parts

Username Prefix, Username and Username Suffix

For example, to set up authentication for all calls, with

- a username of: VegaGateway123 and
- a password of: LetMeIn
  - > On the left hand side menu select SIP
  - > Scroll down to the bottom to the **SIP Authentication Configuration** section

| Advanced      | Cost                    | 1         |                |     |
|---------------|-------------------------|-----------|----------------|-----|
| Save          | Maximum Calls           | 120       |                |     |
| Log off       | Submit                  |           |                |     |
| Help          | SIP Token Configuration | ı         |                |     |
|               | <u>SIP Token</u>        |           |                |     |
| Reboot System | SIP Authentication Conf | iguration |                |     |
| Apply Changes | SIP Authentication      |           |                |     |
|               | Advanced SIP Configura  | ation     |                |     |
|               | Advanced SIP            |           |                |     |
|               |                         |           |                | ╝   |
| lei           |                         |           | j j j internet | //. |

Select <u>SIP\_Authentication</u>

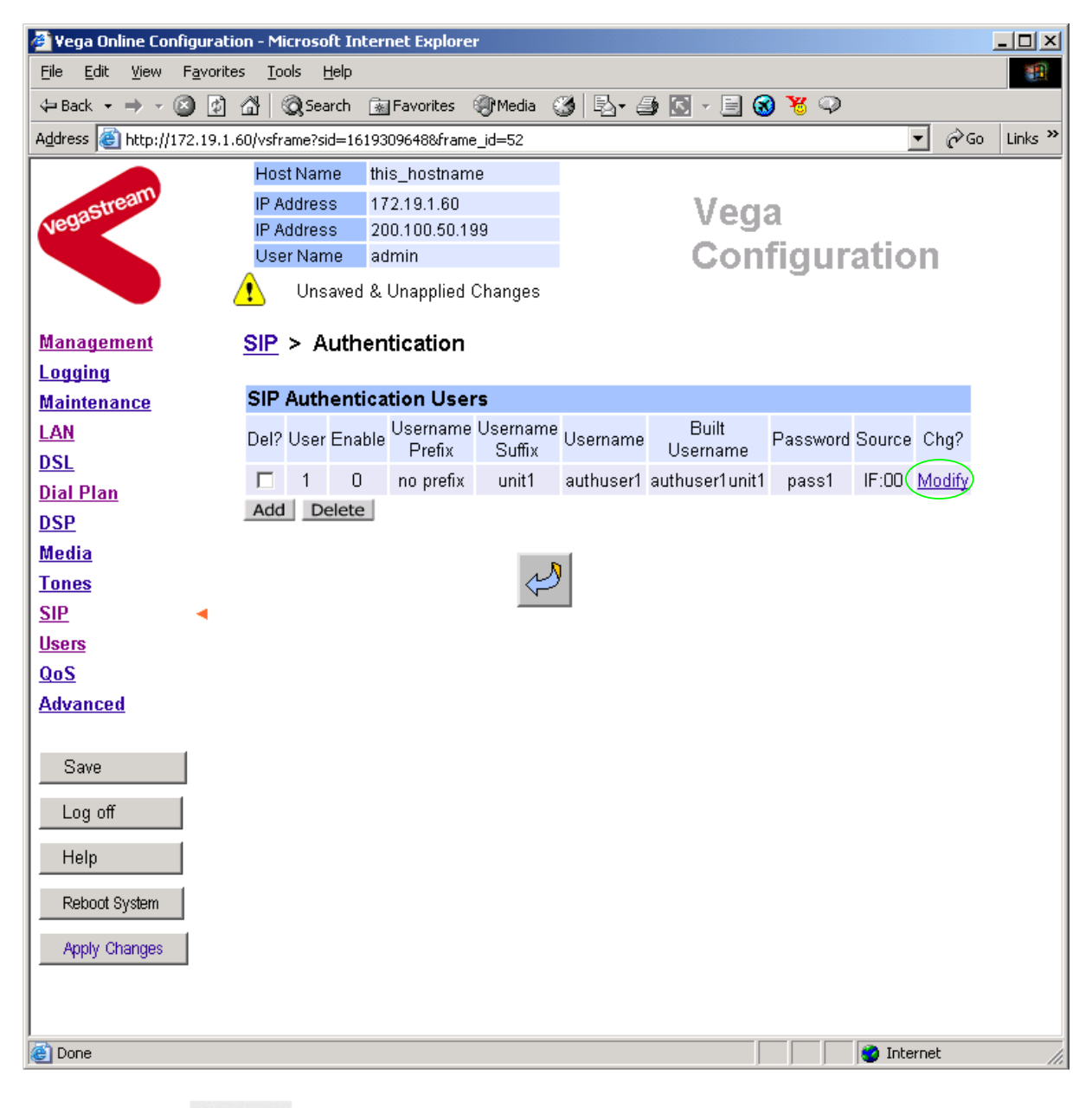

Select Modify

### <u>SIP</u> > <u>Authentication</u> > User

| SIP Tokens |       |
|------------|-------|
| Token      | Value |
| 1          | unit1 |
| 2          | 01    |

#### Modify SIP Authentication User

| SIP Auth         | entication | User 1                 |
|------------------|------------|------------------------|
| Enable           |            |                        |
| Username         | Prefix     | none 💌                 |
| Username         | Suffix 🤇   | unit1 💌                |
| Username         |            | authuser1              |
| Password         | $\langle$  | pass1                  |
| Source           | $\langle$  | IF:00                  |
| Submit           |            |                        |
|                  |            |                        |
| $\succ$          | Set Use:   | rname Suffix = none    |
| $\succ$          | Set Use:   | rname = VegaGateway123 |
| $\triangleright$ | Set Pas    | sword = LetMeIn        |
| $\succ$          | Set Sour   | rce = IF:.*            |

- select Submit and then click "here" to return
- > On the left hand side menu select SIP
- > Scroll down to the bottom to the Advanced SIP Configuration section

| 🖉 Vega Online Configuratio                       | on - Microsoft Internet Explorer | •                           | <u>_                                    </u> |
|--------------------------------------------------|----------------------------------|-----------------------------|----------------------------------------------|
| <u>File E</u> dit <u>V</u> iew F <u>a</u> vorite | s <u>T</u> ools <u>H</u> elp     |                             | 1                                            |
| 🕁 Back 👻 🤿 🗸 🔯                                   | 🔏 🔯 Search 💿 Favorites 🤅         | 🖲 Media 🧭 🛃 - 🚑 💽 - 📃 🔞 💥 📿 |                                              |
| Address 🙆 http://172.19.1.0                      | 50/vsframe?sid=1619309648&frame  | _id=52                      | ▼ 🔗 Go Links ≫                               |
|                                                  | Host Name this_hostname          | 9                           |                                              |
| astream                                          | IP Address 172.19.1.60           | Vega                        |                                              |
| Vegue                                            | IP Address 200.100.50.19         | 9 Occusion                  |                                              |
|                                                  | User Name admin                  | Configuratio                | n l                                          |
|                                                  | L Unsaved & Unapplied (          | Changes                     | _                                            |
| Management                                       | Enable T38                       |                             | -                                            |
| Logging                                          | Enable Fax                       |                             |                                              |
| Maintenance                                      |                                  | O always . ● terminating    |                                              |
| LAN                                              | Fax Detect                       | O never                     |                                              |
| <u>DSL</u>                                       | Enable Modem                     |                             |                                              |
| <u>Dial Plan</u>                                 | Madam Datast                     | O always . ● terminating    |                                              |
| DSP                                              | Wodem Detect                     | C never                     |                                              |
| Media                                            | Signalling Application ID        | none                        |                                              |
| Tones                                            | T1 Retry Timer Increment (ms     | 3) 2000                     |                                              |
| SIP 4                                            | T2 Patry Timer Limit (me)        | 4000                        |                                              |
|                                                  |                                  |                             |                                              |
| Advanced                                         | Interface ID                     | 99                          |                                              |
| Auvanceu                                         | Cost                             | 1                           |                                              |
| Sava                                             | Maximum Calls                    | 120                         |                                              |
|                                                  | Submit                           |                             |                                              |
| Log off                                          |                                  |                             |                                              |
| Help                                             | SIP Token Configuration          | n                           |                                              |
|                                                  | <u>SIP Token</u>                 |                             |                                              |
| Reboot System                                    | SIP Authentication Conf          | iguration                   |                                              |
| Apply Changes                                    | SIP Authentication               |                             |                                              |
|                                                  | Advanced SIP Configura           | ation                       |                                              |
|                                                  | Advanced SIP                     |                             | _                                            |
| e<br>1                                           |                                  | 📄 🖄 Inte                    | rnet                                         |

Select <u>Advanced SIP</u>

| 🖉 Yega Online Configuratio                       | on - Microsoft In                  | ternet Explorer          |           |           |           |       | - 🗆 🗵    |
|--------------------------------------------------|------------------------------------|--------------------------|-----------|-----------|-----------|-------|----------|
| <u>File E</u> dit <u>V</u> iew F <u>a</u> vorite | s <u>T</u> ools <u>H</u> elp       |                          |           |           |           |       | 1        |
| 🕁 Back 🔹 🤿 🖉 🔯                                   | 🖧 🕺 🏹 Search                       | 😹 Favorites 🛛 🛞 Media    | 🎯   🖏 - 🕯 | ) 🖸 - 🗐 🤅 | 3 🗏 🗢     |       |          |
| Address 🙆 http://172.19.1.6                      | 60/vsframe?sid=16                  | 19309648&frame_id=65     |           |           |           |       | Links »  |
|                                                  | Host Name                          | this_hostname            |           |           |           |       |          |
| astream                                          | IP Address                         | 172.19.1.60              |           | Ved       | a         |       |          |
| Vega                                             | IP Address                         | 200.100.50.199           |           | - Cg      | o.        |       |          |
|                                                  | User Name                          | admin                    |           | Con       | figuratio | on    |          |
|                                                  | 🚺 Unsaved                          | & Unapplied Changes      |           |           |           |       |          |
| Managamont                                       |                                    | naad                     |           |           |           |       | -        |
| Logging                                          | SIF > Auva                         | inceu                    |           |           |           |       |          |
| Maintenance                                      | Advanced S                         | IP parameters            |           |           |           |       |          |
| LAN                                              | BYE-Also INVI                      | TE to proxy              |           |           |           |       |          |
| DSL                                              | REFER INVITE                       | to proxy                 |           |           |           |       |          |
| <u>Dial Plan</u>                                 | Send CANCEL                        | to all forks             |           |           |           |       |          |
| <u>DSP</u>                                       | User-Agent he                      | ader                     |           |           |           |       |          |
| <u>Media</u>                                     | Use 'local dom                     | ain' in To header        |           |           |           |       |          |
| Tones                                            | Use 'local dom                     | ain' in From header      |           |           |           |       |          |
| <u>SIP</u>                                       | Use Request-U                      | IRI in call dialog       |           |           |           |       |          |
| Users                                            | matching                           |                          | _         |           |           |       |          |
| <u>Q05</u><br>Advanced                           | 183 Session P                      | rogress if media presen  | t 🗖       |           | 1         |       |          |
| Auvanceu                                         | early OK timer                     | (0=off)                  | 0         |           |           |       |          |
| Source 1                                         | Use authentica                     | tion users               |           |           |           |       |          |
| Jave                                             | Parse Remote                       | Party-ID header          |           |           |           |       |          |
| Log off                                          | National Prefix                    |                          | off       |           | 1         |       |          |
| Help                                             | International P                    | refix                    | off       |           |           |       |          |
| Reboot System                                    | SDP control                        |                          |           |           |           |       |          |
|                                                  | Single media d                     | escription in T38 INVITE |           |           |           |       |          |
| Apply Changes                                    | Connection info<br>description onl | ormation in session<br>Y |           |           |           |       |          |
|                                                  | Packet Time N                      | lode Selection           | off       | -         |           |       | <b>_</b> |
| I<br>Cone                                        |                                    | <u></u>                  | -         |           | 🔹 🚺 🕐 Int | ernet |          |

> Tick Use Authentication Users

### 8. Configure Registration

Typically trunking gateways (like the Vega 400) do not need to register with a SIP proxy. SIP registration was designed for <u>end users</u> to register themselves with the SIP proxy. Trunking gateways potentially support millions of end users and so typically the presence and capabilities of the gateways are manually configured into the SIP proxy.

For telephony to SIP calls, the SIP proxy is usually manually configured to accept calls from the Vega 400

• the dialled number of the call is placed in the request URI by the Vega

For SIP to telephony calls the Proxy must send the call to the Vega 400 with a request URI of the format iittt...t@contact\_address

- where ii is the interface number through which to make the call (Vega interface 01, 02, 03 or 04), and
- where ttt...t is the telephone number for the Vega to dial

In some circumstances the SIP proxy does demand that the Vega registers with it. If registration is required, see <u>13.1 "Configure Vega 400 registration"</u>

### 9. Configure DSLs

The Vega 400 may be configured for E1 or T1 operation. Choose the relevant section below for configuring as  $\underline{E1}$  or as  $\underline{T1}$ :

### 9.1 E1 configuration

> On the left hand side menu select DSL

| 🚰 Vega Online Configuration - Microsoft In                                   | ternet Expl  | orer       |             |                |              |            |       |         | J             | <u>- 🗆 ×</u> |
|------------------------------------------------------------------------------|--------------|------------|-------------|----------------|--------------|------------|-------|---------|---------------|--------------|
| <u>Eile E</u> dit <u>V</u> iew F <u>a</u> vorites <u>T</u> ools <u>H</u> elp |              |            |             |                |              |            |       |         |               |              |
| 🗢 Back 🔹 🔿 🖉 🙆 🖓 🥘 Search                                                    | 📓 Favorite   | s 🛞 Me     | edia 🎯 🖏 -  | 9              | s - E 🔞      | <b>*</b> ( | Þ     |         |               |              |
| Address 🕘 http://172.19.1.60/vsframe?sid=16                                  | )19309648&fr | ame_id=7   | ,           |                |              |            |       | -       | ∂Go           | Links »      |
| Host Name                                                                    | this_hostn   | iame       |             |                |              |            |       |         |               |              |
| IP Address                                                                   | 172.19.1.6   | 0          |             |                | Vega         |            |       |         |               |              |
| Vegac IP Address                                                             | 200.100.5    | 0.199      |             |                | vege         | 4.         |       | _       |               |              |
| User Name                                                                    | admin        |            |             |                | Cont         | Ϊgι        | irat  | ion     |               |              |
| 📔 📃 🥂 Unsaved                                                                | ł & Unappli  | ed Chan    | ges         |                |              |            |       |         |               |              |
| Management DSI                                                               |              |            |             |                |              |            |       |         |               |              |
|                                                                              |              |            |             |                |              |            |       |         |               |              |
| Maintenance DSL Config                                                       | uration      |            |             |                |              |            |       |         |               |              |
| LAN Network Type                                                             |              |            | Œ           | TSI            |              |            |       |         |               |              |
| DSL   Network Topol                                                          | oav          |            |             | 1              | _            |            |       |         |               |              |
| Dial Plan                                                                    | -9)          |            |             |                | -            |            |       |         |               |              |
| DSP                                                                          |              |            |             |                |              |            |       |         |               |              |
| Media Framing                                                                |              |            | Q.          | RC4            | <b>_</b>     |            |       |         |               |              |
| Tones                                                                        |              |            |             |                |              |            |       |         |               |              |
| SIP                                                                          |              |            |             |                |              |            |       |         |               |              |
| Users PORT Conf                                                              | iguration    |            |             |                |              |            |       |         |               |              |
| QoS PORT Enabled                                                             | NT Clock     | Bus        | Lovor 1     | E1 rx<br>Short | T1 tx        |            | 045.0 | Proune  | Cha2          |              |
| Advanced ID Enabled                                                          | '''' Maste   | r Priority | Layeri      | Haul           | equalization | IODIN      |       | Jioapo  | Ong:          |              |
| 1 1                                                                          | 0 0          | 1          | g711Alaw64k | 1              | sh220_330    | ===>       | ===>  | ===>    | <u>Modify</u> |              |
| Save 2 1                                                                     | 1 1          | 0          | g711Alaw64k | 1              | sh220_330    | ===>       | ===>  | ===>    | <u>Modify</u> |              |
| 3 1                                                                          | 0 0          | 2          | g711Alaw64k | 1              | sh220_330    | ===>       | ===>  | ===>    | Modify        |              |
|                                                                              | 1 1          | 0          | g711Alaw64k | 1              | sh220_330    | ===>       | ===>  | ===>    | <u>Modify</u> |              |
| Help                                                                         | 1            |            |             |                |              |            |       |         |               |              |
| Reboot System                                                                |              |            |             |                |              |            |       |         |               |              |
|                                                                              |              |            |             |                |              |            |       |         |               |              |
| Apply Changes                                                                |              |            |             |                |              |            |       |         |               |              |
|                                                                              |              |            |             |                |              |            |       |         |               |              |
|                                                                              |              |            |             |                |              |            |       |         |               |              |
| ,<br>ei Done                                                                 |              |            |             |                |              |            | 0     | Interne | t             |              |

➢ In the DSL Configuration section check that the Network Type = ETSI. If required QSIG is also an acceptable Network Type for E1 Vega 400s.

> In the DSL Configuration section check that the Network Topology = E1

>In the **DSL Configuration** section check that the Line Encoding = HDB3 (Note, the other available options: AMI, and B8ZS are not supported on the E1 interface)

>In the **DSL Configuration** section select the Framing Method as required:

DSL

| DSL Configuration  |                              |
|--------------------|------------------------------|
| Network Type       | ETSI 💌                       |
| Network Topology   | E1 💌                         |
| Line Encoding      | AUTO -                       |
| Framing            | CRC4 -                       |
| Submit             | ESF<br><del>SF</del><br>CRC4 |
| PORT Configuration |                              |
| Bus                | AUTO                         |

- CRC4 = CRC4 supported (usual ISDN configuration)
- PCM30 = no CRC4
- AUTO = CRC4

Note, ESF and SF are not supported on the E1 interface

> select Submit and then click "here" to return

| 🖉 Yega Online Configuration - N                            | licrosoft In      | tern | et Explo  | orer          |             |                |              |            |      |         |               | <u>- 0 ×</u> |  |
|------------------------------------------------------------|-------------------|------|-----------|---------------|-------------|----------------|--------------|------------|------|---------|---------------|--------------|--|
| <u>File E</u> dit <u>V</u> iew F <u>a</u> vorites <u>T</u> | ools <u>H</u> elp |      |           |               |             |                |              |            |      |         |               | 1            |  |
| 🔃 Back 🔹 🤿 🗸 🖄                                             | Q Search          | *    | Favorites | ; 🛞 Me        | idia 🎯 🗟 🕶  | 9              | s - E 🔞      | <b>%</b> < | Q    |         |               |              |  |
| Address 🙋 http://172.19.1.60/vsf                           | rame?sid=16       | 1930 | 9648&fra  | ame_id=7      |             |                |              |            |      | •       | ∂°⊙           | Links »      |  |
| Ho                                                         | st Name           | this | _hostn    | ame           |             |                |              |            |      |         |               |              |  |
| estream IP.                                                | Address           | 172  | 2.19.1.6  | D             |             |                | Vega         |            |      |         |               |              |  |
| Vegao IP.                                                  | Address           | 200  | 0.100.50  | .199          |             |                | vege         |            |      |         |               |              |  |
| Us                                                         | er Name           | adr  | nin       |               |             |                | Cont         | igu        | irat | lion    |               |              |  |
|                                                            | Unsaved           | & L  | Jnapplie  | ed Chan       | ges         |                |              | _          |      |         |               |              |  |
| Management DS                                              |                   |      |           |               |             |                |              |            |      |         |               |              |  |
| Logging DS                                                 |                   |      |           |               |             |                |              |            |      |         |               |              |  |
| Maintenance DS                                             | L Configu         | urat | ion       |               |             |                |              |            |      |         |               |              |  |
| LAN Net                                                    | vork Type         |      |           |               | F           | ETSI           | •            |            |      |         |               |              |  |
| DSL                                                        | work Topolo       | nuv  |           |               | <br>[       | -1 🔽           |              |            |      |         |               |              |  |
| Dial Plan                                                  |                   |      |           |               |             |                |              |            |      |         |               |              |  |
| DSP                                                        | Ine Encoding      |      |           |               |             |                |              |            |      |         |               |              |  |
| Media                                                      | ning              |      |           |               | ľ           | JRC4           | <b>_</b>     |            |      |         |               |              |  |
| Tones Su                                                   | bmit              |      |           |               |             |                |              |            |      |         |               |              |  |
| SIP                                                        |                   |      |           |               |             |                |              |            |      |         |               |              |  |
| Users PO                                                   | RT Confi          | gur  | ation     | _             | 1           |                |              |            |      |         |               |              |  |
| QoS PO                                                     |                   | NT   | Clock     | Bus<br>Maetor | Lovor 1     | E1 rx<br>Short | T1 tx        | ISDN       | CAS  | Groupe  | Cha2          |              |  |
| Advanced IC                                                | Liiabieu          | 141  | Master    | Priority      | Layeri      | Haul           | equalization | ISDIN      |      | Groups  | City:         |              |  |
| 1                                                          | 1                 | 0    | 0         | 1             | g711Alaw64k | 1              | sh220_330    | ===>       | ===> | ===>(   | Modify        |              |  |
| Save 2                                                     | 1                 | 1    | 1         | 0             | g711Alaw64k | 1              | sh220_330    | ===>       | ===> | ===>    | <u>Modify</u> |              |  |
| 3                                                          | 1                 | 0    | 0         | 2             | g711Alaw64k | 1              | sh220_330    | ===>       | ===> | ===>    | Modify        |              |  |
|                                                            | 1                 | 1    | 1         | U             | g/11Alaw64k | 1              | sh220_330    | ===>:      | ===> | ===>    | <u>Modify</u> |              |  |
| Help                                                       | ete Add           |      |           |               |             |                |              |            |      |         |               |              |  |
| Reboot System                                              |                   |      |           |               |             |                |              |            |      |         |               |              |  |
|                                                            |                   |      |           |               |             |                |              |            |      |         |               |              |  |
| Apply Changes                                              |                   |      |           |               |             |                |              |            |      |         |               |              |  |
|                                                            |                   |      |           |               |             |                |              |            |      |         |               |              |  |
|                                                            |                   |      |           |               |             |                |              |            |      |         |               |              |  |
| <b>E</b>                                                   |                   |      |           |               |             |                |              |            | 0    | Interne | t             | 11.          |  |

For the configuration indicated in the initial diagram DSL1 and DSL 3 connect to the PSTN and DSL 2 and DSL 4 connect to the PBX. The Vega therefore needs DSL 1 and 3 configured as TE, and DSL 2 and 4 configured as NT.

Bus Master needs to be configured to collect the master clock from one of the TE DSLs.

These are the default settings of the Vega and so no changes are required to the Network Terminator, Clock\_Master, or Bus\_Master settings.

### In the Port Configuration section, for PORT ID 1:

≻Select Modify

| Yega Online Conf               | figurati          | ion - Microsoft Int           | ernet Explo  | prer        |         |             |            |    | - 🗆 🗵   |
|--------------------------------|-------------------|-------------------------------|--------------|-------------|---------|-------------|------------|----|---------|
| <u>File E</u> dit <u>V</u> iew | F <u>a</u> voriti | es <u>T</u> ools <u>H</u> elp |              |             |         |             |            |    |         |
| 🗢 Back 🔹 🔿 👻 🌘                 | 3 🖉               | 🖄 🔕 Search                    | 🚡 Favorites  | ; ()Media ( | 3 🖪 - 🎒 | 🖸 - 📃 🛞 😽 📿 |            |    |         |
| Address 🙆 http://13            | 72.19.1           | .60/vsframe?sid=16:           | 19309648&fra | ame_id=7    |         |             | •          | ể∽ | Links » |
|                                |                   | Host Name                     | this_hostn   | ame         |         |             |            |    |         |
| astream                        |                   | IP Address                    | 172.19.1.6   | 0           |         | Vega        |            |    |         |
| Vega                           |                   | IP Address                    | 200.100.50   | ).199       |         | 0 cga       |            |    |         |
|                                |                   | User Name                     | admin        |             |         | Configura   | ation      |    |         |
|                                |                   | 🔔 Unsaved                     | & Unapplie   | ed Changes  |         |             |            |    | _       |
| Management                     |                   | Port 1                        |              |             |         |             |            |    | -       |
| Logging                        |                   |                               |              |             |         |             |            |    |         |
| Maintenance                    |                   | Port Configu                  | ıration      |             |         |             |            |    |         |
| LAN                            |                   | Port ID                       |              | 1           |         |             |            |    |         |
| <u>DSL</u>                     |                   | Enabled                       |              |             |         |             |            |    |         |
| <u>Dial Plan</u>               |                   | Network Termir                | nator        |             |         |             |            |    |         |
| <u>DSP</u>                     |                   | Clock Master                  |              |             |         |             |            |    |         |
| <u>Media</u>                   |                   | Bus Master Pri                | ority        | 1           |         |             |            |    |         |
| Tones                          |                   | Layer 1                       |              | g711Alaw    | /64k 💌  |             |            |    |         |
|                                |                   | Set E1 RX sho                 | rt haul      | •           |         |             |            |    |         |
| <u>Users</u>                   |                   | T1 TX equalizat               | ion          | sh220_33    | 0 -     |             |            |    |         |
| Advanced                       |                   | Submit                        |              | ,           |         |             |            |    |         |
| Auvanceu                       |                   |                               |              |             |         |             |            |    |         |
| Save                           | 1                 | ISDN Config                   | uration      |             |         |             |            |    |         |
|                                | 1                 | DTMF Terminat                 | tion Char    | *           |         |             |            |    |         |
| Log off                        |                   | DTMF Dial Tim                 | eout         | 2           |         |             |            |    |         |
| Help                           |                   | Setup Mapping                 |              | 0           |         |             |            |    |         |
| Reboot System                  |                   | Cause Mapping                 | 3            | 0           |         |             |            |    |         |
| Apply Changes                  |                   | Submit                        |              |             |         |             |            |    |         |
|                                |                   | CAS Configu                   | iration      |             |         |             |            |    |         |
|                                |                   | evence .                      |              |             | _       |             |            |    |         |
| E Done                         |                   |                               |              |             |         |             | 🧐 Internet |    | 11.     |

- Ensure Layer 1 = g711Alaw64k
- > If not, change it and select Submit and then click "here" to return
- Note: 1. If a configuration is to be used that requires the Network Terminator value to be changed, this can be altered as well. Typically if NT is ticked then Clock Master should also be ticked. If NT is un-ticked (TE mode) then typically Clock Master should also be un-ticked.
  - 2. Bus Master priority should be set to 0 for NT DSLs, and 1, 2, ... for successive TE DSLs

Return to this page:

- Set DTMF Dial\_Timeout = 5
- select Submit and then click "here" to return

> On the left hand side menu select DSL

### In the Port Configuration section, for PORT ID 1:

≻Again select Modify

Scroll down to the Groups section

| 🕗 Yega Online Configuratio                       | on - Microsoft Internet Explo | prer                    |                 |
|--------------------------------------------------|-------------------------------|-------------------------|-----------------|
| <u>File E</u> dit <u>V</u> iew F <u>a</u> vorite | s <u>T</u> ools <u>H</u> elp  |                         | 18              |
| 年 Back 🔹 🔿 👻 🔯                                   | 🔏 🛛 🧟 Search 🛛 📓 Favorites    | s 🛞 Media 🧭 🗟 🗸 🎒 💽 🗸 🗐 | ] 🔞 🧏 🖓         |
| Address 🙆 http://172.19.1.0                      | 60/vsframe?sid=1619309648&fr  | ame_id=7                | ▼ 🖓 Go Links ≫  |
|                                                  | Host Name this_hostn          | ame                     |                 |
| ionastream                                       | IP Address 172.19.1.6         | o Ve                    | a               |
| Vea.                                             | IP Address 200.100.50         | 0.199                   | pfiguration     |
|                                                  |                               |                         | miguration      |
|                                                  | DTME Dial Timeout             | 2 Loanges               |                 |
| Management                                       | Catur Manning                 |                         |                 |
| Logging                                          | Setup Mapping                 |                         |                 |
| <u>Maintenance</u>                               | Cause Mapping                 | 0                       |                 |
| LAN                                              | Submit                        |                         |                 |
| DSL 4                                            | 040 0                         |                         |                 |
| Dial Plan                                        | CAS Configuration             |                         |                 |
| Modia                                            | RX Dial Format String         | ·                       |                 |
| Tones                                            | TX Dial Format String         |                         |                 |
| SIP                                              | Digit Dial Timeout            | 6                       |                 |
| <u>Users</u>                                     | Info                          | dtmf 💌                  |                 |
| QoS                                              | Signal                        | em_wink 💌               |                 |
| Advanced                                         | Tone Delay                    | 50                      |                 |
|                                                  | Submit                        |                         |                 |
| Save                                             |                               |                         |                 |
| Log off                                          | Groups                        |                         |                 |
| 11-1-                                            | Group Interface Cost          | DN First Last Alloc     | Tunnel Cha?     |
| Неір                                             | ID ID Index                   | * 1 Channel Channel     | Mode off Modify |
| Reboot System                                    | Delete Add                    |                         |                 |
| Apply Changes                                    |                               |                         |                 |
|                                                  |                               | N                       |                 |
|                                                  |                               |                         | _               |
| <br>                                             |                               |                         |                 |
|                                                  |                               |                         |                 |

In the **Groups** section, check that Last Channel value is correctly configured, and if not, then correct it; it should be auto or 30 (or, if this is a fractional E1, it should be the number of channels supported on this link).

If changes are made

select Submit and then click "here" to return

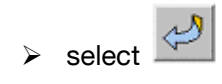

> Repeat for the other Ports (PORT IDs 2, 3, 4).

### 9.2 T1 configuration

On the left hand side menu select <u>DSL</u>

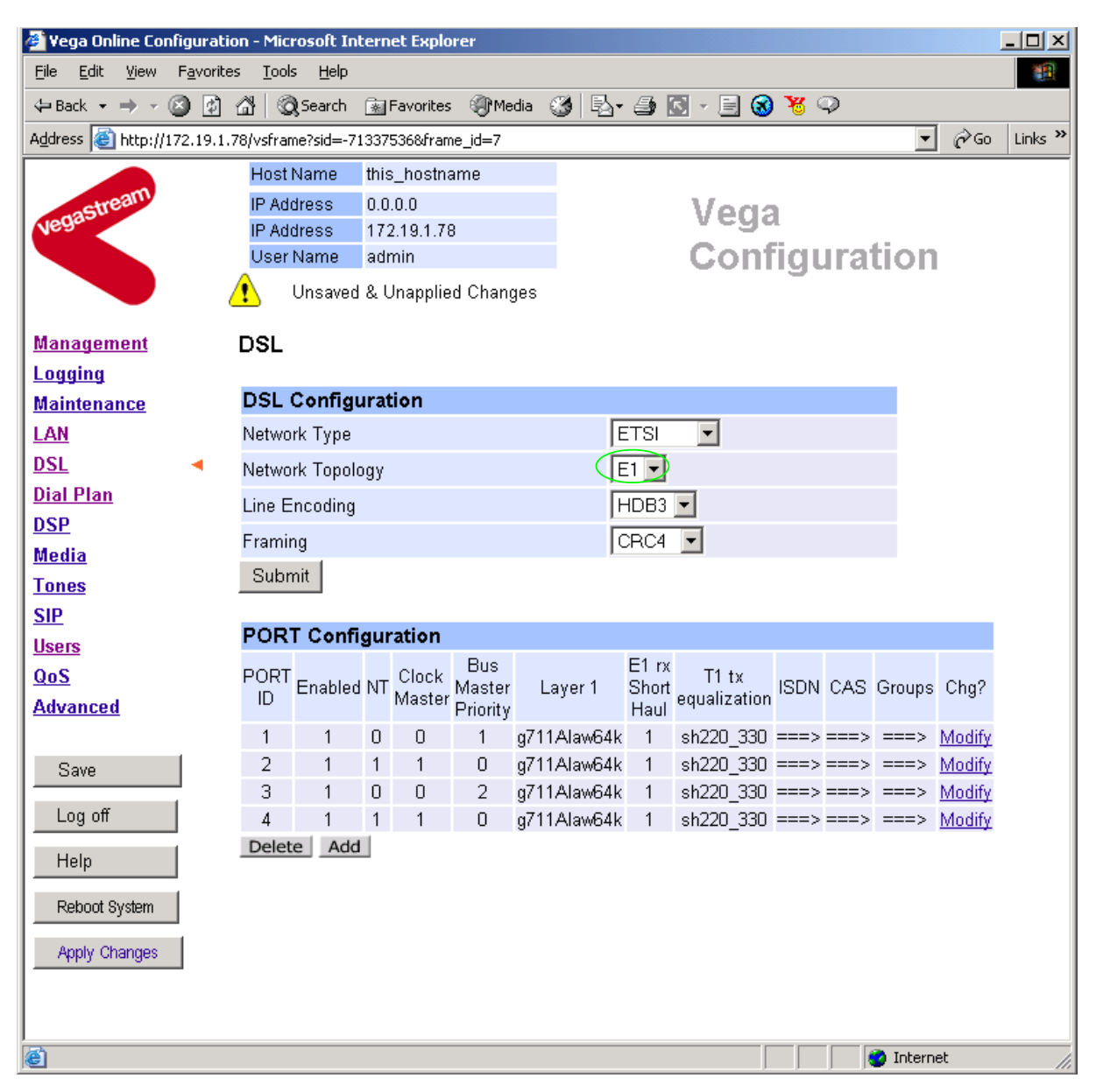

>In the DSL Configuration section select the required Network Topology = T1

In the **DSL Configuration** section select the Network Type as required:

DSL

| DSL Configuration |        |
|-------------------|--------|
| Network Type      | ETSI 🔽 |
| Network Topology  |        |
| Line Encoding     | DMS    |
| Framing           |        |
| Submit            |        |
|                   |        |

- ATT = 4ESS / 5ESS
- DMS = DMS 100
- DMS\_M1 = Meridian specific DMS signalling
- NI = National ISDN NI1 / NI2
- QSIG = QSIG signalling
- RBS = Robbed bit CAS signaling
- AUTO this selects DMS signaling

Note: ETSI is not supported on the T1 interface.

In the **DSL Configuration** section select the Line Encoding as required:

DSL

| DSL Configuration |              |
|-------------------|--------------|
| Network Type      | ETSI 💌       |
| Network Topology  | E1 💌         |
| Line Encoding     | HDB3 -       |
| Framing           | B8ZS         |
| Submit            | HDB3<br>AUTO |

- B8ZS = Bipolar with 8 zero substitution (forces line reversals regularly)
- AMI = Alternate Mark Inversion
- AUTO selects B8ZS

Note: HDB3 is not supported on the T1 interface.

In the **DSL Configuration** section select the Framing Method as required:

DSL

| DSL Configuration  |            |
|--------------------|------------|
| Network Type       |            |
| Network Topology   | E1 💌       |
| Line Encoding      | HDB3 💌     |
| Framing            | CRC4 -     |
| Submit             |            |
| PORT Configuration | PCM30      |
|                    | Bus (AUTO) |

- ESF = Extended Super-Frame 16 state signalling
- SF = Super-Frame (also known as D4)
- AUTO selects ESF

Note: CRC4 and PCM30 are not supported on the T1 interface

select Submit and then click "here" to return

| 🖉 Yega Online Configuration - Microsoft                                    | Intern  | et Explo  | rer           |             |                |              |            |          |                 | <u>- 🗆 ×</u> |  |  |  |
|----------------------------------------------------------------------------|---------|-----------|---------------|-------------|----------------|--------------|------------|----------|-----------------|--------------|--|--|--|
| <u>File E</u> dit <u>V</u> iew F <u>a</u> vorites <u>T</u> ools <u>H</u> e | lp      |           |               |             |                |              |            |          |                 |              |  |  |  |
| $\Rightarrow$ Back $\star \Rightarrow \star \oslash$ 🐼 🖄 🗔 Searce          | :h 😹    | Favorites | ()<br>Me      | edia 🥶 🛃 🗸  | 9              | s - E 🔞      | <b>%</b> ♀ |          |                 |              |  |  |  |
| Address 🕘 http://172.19.1.78/vsframe?sid=                                  | =-71337 | 536&fram  | ie_id=7       |             |                |              |            | ·        | · @@            | Links »      |  |  |  |
| Host Name                                                                  | this    | s_hostna  | ame           |             |                |              |            |          |                 |              |  |  |  |
| IP Address                                                                 | 0.0     | .0.0      |               |             |                | Vega         |            |          |                 |              |  |  |  |
| Vegace IP Address                                                          | 173     | 2.19.1.78 | }             |             |                | vege         |            |          |                 |              |  |  |  |
| User Name                                                                  | e adi   | min       |               |             |                | Cont         | igur       | atio     | 1               |              |  |  |  |
| 📔 🔽 🥂 Unsa                                                                 | ved & l | Jnapplie  | d Chan        | ges         |                |              |            |          |                 |              |  |  |  |
| Management DSL                                                             |         |           |               |             |                |              |            |          |                 |              |  |  |  |
|                                                                            |         |           |               |             |                |              |            |          |                 |              |  |  |  |
| Maintenance DSL Conf                                                       | īgurat  | tion      |               |             |                |              |            |          |                 |              |  |  |  |
| LAN Network Ty                                                             | pe      |           |               | A           | UTO            | -            |            |          |                 |              |  |  |  |
| DSL   Network Top                                                          | pology  |           |               | 5           | 1 🔻            |              |            |          |                 |              |  |  |  |
| Dial Plan Line Encodi                                                      |         |           |               |             |                |              |            |          |                 |              |  |  |  |
| <u>DSP</u>                                                                 |         |           |               |             |                |              |            |          |                 |              |  |  |  |
| Media                                                                      |         |           |               | <u> </u> L  | .01            |              |            |          |                 |              |  |  |  |
| Tones                                                                      |         |           |               |             |                |              |            |          |                 |              |  |  |  |
| SIP                                                                        | _       |           |               |             |                |              |            |          |                 |              |  |  |  |
| Users PORT Co                                                              | nfigui  | ration    |               |             | <b>F</b> 4     |              |            |          |                 |              |  |  |  |
| QoS PORT Enak                                                              | led NT  | Clock     | BUS<br>Master | Laver 1     | E1 fX<br>Short | T1 tx        | ISDN CA    | S Group  | s Cha2          |              |  |  |  |
| Advanced                                                                   |         | Master    | Priority      | Luyeri      | Haul           | equalization | IODIN OF   | .0 0100p | o ong:          |              |  |  |  |
| 1 1                                                                        | 0       | 0         | 1             | g711Alaw64k | 1              | sh220_330    | ===> ===   | => ===>  | Modify          |              |  |  |  |
| Save 2 1                                                                   | 1       | 1         | 0             | g711Alaw64k | 1              | sh220_330    | ===> ===   | => ===>  | • <u>Modify</u> |              |  |  |  |
| 3 1                                                                        | 0       | 0         | 2             | g711Alaw64k | 1              | sh220_330    | ===> ===   | => ===>  | Modify          |              |  |  |  |
|                                                                            | 1       | 1         | U             | g/11Alaw64k | 1              | sh220_330    | ===> ==:   | => ===>  | • <u>Modify</u> |              |  |  |  |
| Help                                                                       | Add     |           |               |             |                |              |            |          |                 |              |  |  |  |
| Reboot System                                                              |         |           |               |             |                |              |            |          |                 |              |  |  |  |
|                                                                            |         |           |               |             |                |              |            |          |                 |              |  |  |  |
| Apply Changes                                                              |         |           |               |             |                |              |            |          |                 |              |  |  |  |
|                                                                            |         |           |               |             |                |              |            |          |                 |              |  |  |  |
|                                                                            |         |           |               |             |                |              |            |          |                 |              |  |  |  |
| E Done                                                                     |         |           |               |             |                |              |            | 🥝 Inter  | rnet            | //.          |  |  |  |

For the configuration indicated in the initial diagram DSL1 and DSL3 connect to the PSTN and DSL 2 and DSL 4 connect to the PBX. The Vega therefore needs DSL 1 and 3 configured as TE and DSL 2 and 4 configured as NT.

Bus Master needs to be configured to collect the master clock from one of the TE DSLs.

These are the default settings of the Vega and so no changes are required to the Network Terminator, Clock\_Master, or Bus\_Master settings.

### In the Port Configuration section, for PORT ID 1:

≻Select Modify

| 🖉 Yega Online Cor              | nfigurat         | tion - I | Micro         | soft In  | ternet Exp | olore  | r                   |        |     |    |      |                |             |    | <u> </u> |
|--------------------------------|------------------|----------|---------------|----------|------------|--------|---------------------|--------|-----|----|------|----------------|-------------|----|----------|
| <u>File E</u> dit <u>V</u> iew | F <u>a</u> vorit | tes ]    | <u>r</u> ools | Help     |            |        |                     |        |     |    |      |                |             |    |          |
| 🗘 Back 🔹 🔿 👻                   | 8 🗿              | 6        | Q:            | 5earch   | 😹 Favoril  | tes    | Media               | 3 2    | • 🎒 |    | 8    | <del>8</del> 📿 |             |    |          |
| Address 🙆 http://:             | 172.19.1         | 1.78/vs  | ;frame        | ?sid=-7  | 1337536&fr | ame_   | jd=7                |        |     |    |      |                | •           | ể∽ | Links »  |
|                                |                  | H        | ost N         | ame      | this_hos   | tnam   | е                   |        |     |    |      |                |             |    |          |
| astream                        |                  | IP       | Addr          | ess      | 0.0.0.0    |        |                     |        |     | Me | aa.  |                |             |    |          |
| Vegas                          |                  | IP       | Addr          | ess      | 172.19.1   | .78    |                     |        |     |    | :ya  |                |             |    |          |
|                                |                  | U        | ser N         | ame      | admin      |        |                     |        |     | GC | onti | gur            | ation       |    |          |
|                                |                  | ⚠        | U             | nsaved   | & Unapp    | lied ( | Changes             |        |     |    |      |                |             |    | _        |
| Management                     |                  | Po       | rt 1          |          |            |        |                     |        |     |    |      |                |             |    | -        |
| Logging                        |                  |          |               |          |            |        |                     |        |     |    |      |                |             |    |          |
| Maintenance                    |                  | P٥       | rt C          | onfigi   | uration    |        |                     |        |     |    |      |                |             |    |          |
| LAN                            |                  | Po       | rt ID         |          |            |        | 1                   |        |     |    |      |                |             |    |          |
| DSL                            | •                | En       | abled         | 1        |            |        |                     |        |     |    |      |                |             |    |          |
| Dial Plan                      |                  | Net      | twork         | Termi    | nator      |        |                     |        |     |    |      |                |             |    |          |
| DSP                            |                  | Clo      | ick M         | laster   |            |        |                     |        |     |    |      |                |             |    |          |
| <u>Media</u>                   |                  | Bu       | s Ma          | ster Pr  | iority     |        | 1                   |        |     |    |      |                |             |    |          |
| Tones                          |                  | Lav      | /er1          |          |            |        | q711Ala             | w64k 🔻 |     |    |      |                |             |    |          |
| SIP                            |                  | Set      | t E1 '        | RX sho   | rt haul    |        | g <del>711Ala</del> | w64k   |     |    |      |                |             |    |          |
| <u>Users</u>                   |                  | T1       | TX ei         | nualiza  | tion       | $\leq$ | g711Ula:            | w64k   | P   |    |      |                |             |    |          |
| QoS                            |                  |          | ubmi          |          | lion       | l      | auto                |        |     |    |      |                |             |    |          |
| Advanced                       |                  | 0        | upmi          |          |            |        |                     |        |     |    |      |                |             |    |          |
| Save                           | 1                | ISI      | ON (          | Config   | uration    |        |                     |        |     |    |      |                |             |    |          |
|                                |                  | DT       | MF T          | ermina   | tion Char  |        | *                   |        |     |    |      |                |             |    |          |
| Log off                        |                  | DT       | MF C          | )ial Tim | eout       | Ţ      | 2                   |        |     |    |      |                |             |    |          |
| Help                           |                  | Set      | tup N         | 1apping  | 1          | Ì      | 0                   |        |     |    |      |                |             |    |          |
| Reboot System                  |                  | Ca       | use N         | Mappin   | g          | j      | 0                   |        |     |    |      |                |             |    |          |
| Apply Changes                  |                  | S        | ubmi          | t        |            |        |                     |        |     |    |      |                |             |    |          |
|                                |                  | CA       | IS C          | onfigi   | uration    |        |                     |        |     |    |      |                |             |    |          |
|                                |                  |          |               |          |            | -      |                     | _      |     |    |      |                |             |    | •        |
| e                              |                  |          |               |          |            |        |                     |        |     |    |      |                | 🚽 🥑 Interna | et | 11.      |

- Set Layer 1 = g711Ulaw64k
- Note: 1. If a configuration is to be used that requires the Network Terminator value to be changed, this can be altered as well. Typically if NT is ticked then Clock Master should also be ticked. If NT is un-ticked (TE mode) then typically Clock Master should also be un-ticked.
  - 2. Bus Master priority should be set to 0 for NT DSLs, and 1, 2, ... for successive TE DSLs

> select Submit and then click "here" to return

Return to this page: In the ISDN Configuration section: Set DTMF Dial Timeout = 5 > select Submit and then click "here" to return

If you selected RBS as the signalling type, also configure the CAS parameters.

### In the CAS Configuration section:

| CAS Configuration     |                       |
|-----------------------|-----------------------|
| RX Dial Format String |                       |
| TX Dial Format String |                       |
| Digit Dial Timeout    | 6                     |
| Info                  | dtmf 🔍                |
| Signal                | em_wink               |
| Tone Delay            | em_wink<br>Inconstant |
| Submit                | gndstart<br>fgd       |

- > Select the type of RBS CAS signalling
- em\_wink = E & M wink start signalling
- loopstart = loop start signalling
- gndstart = ground start signalling
- fgd = E & M wink start signalling supporting feature group D (for caller ID)

| CAS Configuration     |           |
|-----------------------|-----------|
| RX Dial Format String |           |
| TX Dial Format String |           |
| Digit Dial Timeout    | 6         |
| Info                  | dtmf 💌    |
| Signal                | em_wink 💌 |
| Tone Delay            | 50        |
| Submit                |           |

TX Dial Format String and RX Dial Format String – these fields specify the format of the dialled number DNIS and calling party number ANI for transmitted calls and received calls respectively. *See the Vega Primer for more details.* 

Info – this selects whether the tones used to communicate on the CAS link are MF tones or DTMF tones.

Select Signal, Dial Format String and Info to match the device to which the Vega is going to be connected.

Select Submit and then click "here" to return

For all signalling types, continue here:

Scroll down to the bottom of the page

| 🎒 Yega Online                 | Coni  | igural           | tion · | - Micro          | osoft I           | nterr     | net Exp        | lore   | r           |     |      |        |                  |              |            |      |        |        |             | <u> </u> |
|-------------------------------|-------|------------------|--------|------------------|-------------------|-----------|----------------|--------|-------------|-----|------|--------|------------------|--------------|------------|------|--------|--------|-------------|----------|
| <u>Eile E</u> dit <u>V</u> ie | w     | F <u>a</u> vorit | tes    | <u>T</u> ools    | Help              |           |                |        |             |     |      |        |                  |              |            |      |        |        |             | -        |
| 🗢 Back 🔹 🔿                    | - (   | 3 🖸              | õ      | 0                | Search            | *         | Favorit        | es     | () Media    | 3   | ₽.   | 9      | 6 -              | 3 🕄          | <b>¥</b> ( | Q    |        |        |             |          |
| Address 🥘 http                | o://1 | 72.19.1          | .78/   | vsframe          | e?sid=-           | 71337     | ′536&fr        | ame_   | id=20       |     |      |        |                  |              |            |      |        | •      | <i>∂</i> ∽₀ | Links »  |
|                               |       |                  | ŀ      | Host N           | lame              | thi       | s_host         | nam    | е           |     |      |        |                  |              |            |      |        |        |             |          |
| astream                       | V     |                  | - 1    | P Addi           | ress              | 0.0       | 0.0.0          |        |             |     |      |        | V                | eda          |            |      |        |        |             |          |
| Nea                           |       |                  |        | P Addi<br>Jeor N | ress<br>Iome      | 17.<br>ad | 2.19.1.<br>min | 78     |             |     |      |        | Ċ.               | onf          | iau        | 1122 | afiz   | n n    |             |          |
|                               |       |                  |        | 236110           | lanie             | au<br>Joi | Inoppi         | liad ( |             |     |      |        |                  |              | iyu        |      | aur    | 211    |             |          |
|                               |       |                  |        | )<br>TME I       | nisave<br>Dial Ti | meni      | ut<br>Jiappi   | lieu ( | 2 nanges    |     |      |        |                  |              |            |      |        |        |             |          |
| Management                    | t     |                  | -      | otup N           | Aonniu            |           |                | ť      | 0           |     |      | _      |                  |              |            |      |        |        |             |          |
| Logging                       |       |                  | 3      | etup n           | viappii           | iy        |                |        | 0           |     |      |        |                  |              |            |      |        |        |             |          |
| Maintenance                   | 2     |                  | С      | ause I           | Маррі             | ng        |                |        | 0           |     |      |        |                  |              |            |      |        |        |             |          |
| LAN                           |       |                  |        | Submi            | it                |           |                |        |             |     |      |        |                  |              |            |      |        |        |             |          |
| DSL<br>DSL DI                 |       | •                | 0      | AC 0             | <b>-</b>          |           | <b>4</b> 1 a m |        |             |     |      |        |                  |              |            |      |        |        |             |          |
| Dial Plan                     |       |                  |        | ASC              | ontig             | jura      | tion           |        |             | _   |      |        |                  |              |            |      |        |        |             |          |
| Modia                         |       |                  | R.     | X Dial           | Form              | at St     | ring           | _      | •           | _   |      |        |                  |              |            |      |        |        |             |          |
| Tones                         |       |                  | D      | < Dial           | Form              | at Str    | ring           |        |             |     |      |        |                  |              |            |      |        |        |             |          |
| SIP                           |       |                  | D      | igit Di          | al Tim            | eout      |                |        | 6           |     |      |        |                  |              |            |      |        |        |             |          |
| Users                         |       |                  | In     | fo               |                   |           |                |        | dtmf 💌      |     |      |        |                  |              |            |      |        |        |             |          |
| QoS                           |       |                  | s      | ignal            |                   |           |                |        | em_win      | k 💌 |      |        |                  |              |            |      |        |        |             |          |
| Advanced                      |       |                  | Т      | one Di           | elay              |           |                |        | 50          |     |      |        |                  |              |            |      |        |        |             |          |
|                               |       |                  | ę      | Subm             | it                |           |                |        |             |     |      |        |                  |              |            |      |        |        |             |          |
| Save                          |       |                  |        |                  |                   |           |                |        |             |     |      |        |                  |              |            |      |        |        |             |          |
| Log off                       |       |                  | G      | iroup            | s                 |           |                |        |             |     |      |        |                  |              |            |      |        |        |             |          |
|                               | _     | <br>             | G      | roup             | Interf            | асе       | Cost           | DN     | First       |     | Last |        | Alloc ,          | Tunn         | el Ch      | nq?  |        |        |             |          |
|                               |       |                  |        | 1                | 1U<br>01          |           | Index<br>1     | *      | Unanni<br>1 |     | auto | h<br>h | iannei<br>efault | IVIOD<br>off | e<br>Mo    | dify | )      |        |             |          |
| Reboot System                 | m     |                  | C      | Delete           | Ac                | ld        |                |        |             |     | adro |        | oradit           | 011          | Into       |      |        |        |             |          |
| Apply Change                  | es    | 1                |        |                  |                   |           |                |        |             |     |      |        |                  |              |            |      |        |        |             |          |
|                               | _     |                  |        |                  |                   |           |                |        | ~           | Ŋ   |      |        |                  |              |            |      |        |        |             |          |
|                               |       |                  |        |                  |                   |           |                |        |             |     |      |        |                  |              |            |      |        |        |             | _        |
| e .                           |       |                  |        |                  |                   |           |                |        |             |     |      |        |                  |              |            |      | i 🕑 Iı | nterne | t           |          |

In the **Groups** section, check that Last Channel value is correctly configured, and if it is not, then correct it; it should be auto, or 23 for PRI signalling schemes, or 24 for RBS CAS (or, if this is a fractional T1, it should be the number of channels supported on this link).

If changes are made

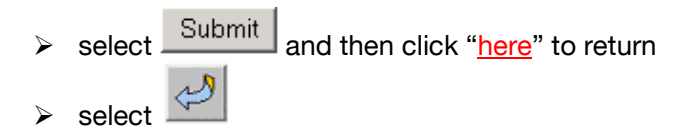

➢ Repeat the other Ports (PORT IDs 2, 3, 4).

### 10. Save Changes

The changes to the configuration must be saved and activated. This is carried out as follows:

➢On the left hand side menu select <u>Save</u>

| Microsoft Internet Explorer     Image: Configuration Changes?            |
|--------------------------------------------------------------------------|
| OK Cancel                                                                |
| Select and after the configuration has been saved click "here" to return |
| >On the left hand side menu select Reboot System                         |
| Microsoft Internet Explorer X                                            |
| Reboot Vega ?                                                            |
| Cancel                                                                   |
| > Select                                                                 |

The Vega will reboot and once back on-line, it will be ready to take its first call.

### **11. Archive Vega Configuration**

Once configured it is recommended that the configuration is archived to an external server.

To do this check that the tftp address is configured to point to a tftp server (in the LAN page), then on the left hand side menu select <u>Advanced</u>, and scroll to the CLI Command section:

| CLI Command |        |
|-------------|--------|
|             | Submit |
|             |        |

> in the text entry box type "PUT tftp:initial\_cfg.txt". Select Submit

This will send all the configuration parameters to the tftp server and save them as the file "initial\_cfg.txt". (Note: you may want to choose a unique name rather than "initial cfg.txt", especially if you are configuring more than 1 unit).

The Vega configuration can be archived to an ftp server instead of a tftp server by configuring the ftp server address in the LAN page and then typing the CLI command "PUT FTP:initial\_cfg.txt". (Again a unique name can be used in place of "initial\_cfg.txt")

If the ftp server requires a login username and password:

- > On the left hand side menu select LAN
- Scroll down to the FTP Parameters section

| FTP Parameters                      |          |
|-------------------------------------|----------|
| Server IP                           | 0.0.0.0  |
| FTP Ping Test                       |          |
| FTP Timeout                         | 20       |
| Anonymous Login                     |          |
| FTP Username                        | whatever |
| LAN Profile                         | 1        |
| Abort Socket Before Closing         |          |
| Use DHCP Settings From<br>Interface |          |
| Submit                              |          |

- Un-tick Anonymous Login
- Set FTP Username = <ftp username>
- Set Use DHCP Settings From Interface = 2
- > select Submit and then click "here" to return

In the CLI Command section of the Advanced page, or on a Telnet or Serial interface

Set \_advanced.lan.ftp.\_password=<ftp password>

### 12. Technical Support

Support information can be found on the VegaStream Support web site www.VegaAssist.com

If you require help from VegaStream support personnel, please use the serial interface or telnet into the unit, log in and then type:

- > show support
- $\succ$  sip monitor on
- log display on

Carry out the interaction you want explained, then copy the information provided by the Vega and e-mail it to <u>support@VegaStream.com</u> together with your question.

#### Notes:

 If the screens do not appear as indicated, check that Java is enabled on your web browser (Tools>internet options>Security, select internet and custom level and configure Microsoft VM Java permissions and Scripting parameters as indicated below.

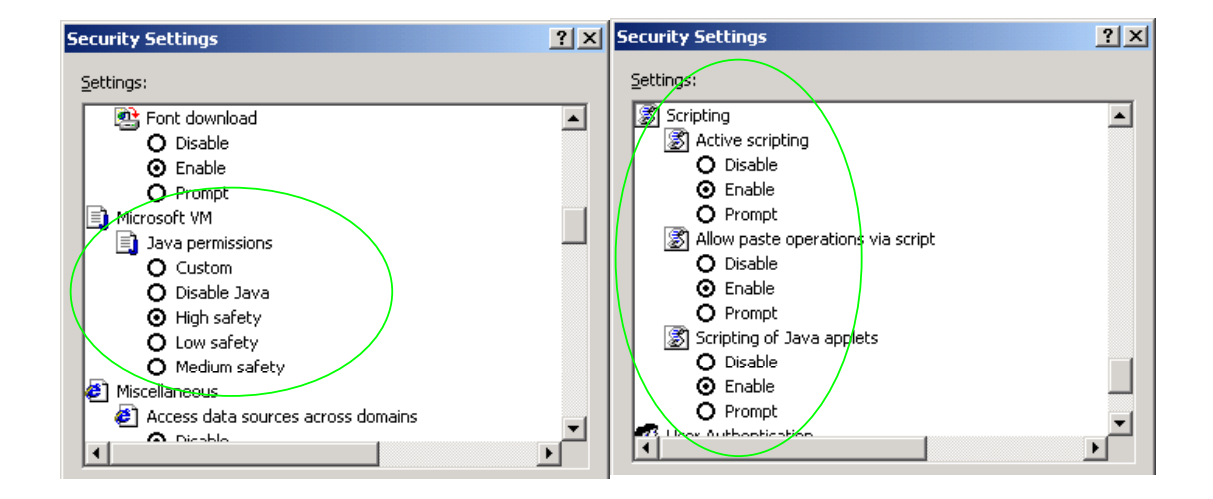

- 2. Where there are multiple sections each with a Submit button entries must be made to one section at a time, and those entries confirmed by the Submit button before the next section is altered. Each Submit button only confirms entries for its own section. Any changes in other sections will be discarded when the Submit is pressed.
- Loss of audio mid call consider reducing the selection of available codecs (see section 6). Some equipment, when presented with multiple codecs, may try and switch codec mid-call. Vegas do not support changing codec type mid-call.
- 4. Mismatched audio codecs. Use SIP monitor on to identify this. If the codecs of the endpoints are mismatched this will be reported as error 606 "No matching media". To rectify, enable the appropriate audio codec (see section 6).
- 5. Outbound calls from the Vega send the INVITE to "Default Proxy Host Name/IP" with the request line: "INVITE sip: <dest TEL:>@Default Proxy Host Name/IP".

### 13. Advanced configuration

Vega 400 units have further configurable parameters that may be desirable to configure in order to fully integrate into the attached infrastructure.

### 13.1 Configure Vega 400 registration

For trunking gateways, registration, if used, is typically used to tell the Proxy that the Vega exists and is available to take calls. The number of users that need to be registered by the gateway on the SIP Proxy will depend on the Proxy's requirements, typically however, only a single registration is required.

For example, to register with a username "Vega400Gateway123"

- > On the left hand side menu select SIP
- Scroll down to the **Registration** section

| 🖉 Vega 400 Onlir               | ne Configu        | ration - Micros              | oft Internet E  | xplorer    |         |             |               | J   | <u> </u> |
|--------------------------------|-------------------|------------------------------|-----------------|------------|---------|-------------|---------------|-----|----------|
| <u>File E</u> dit <u>V</u> iew | F <u>a</u> vorite | s <u>T</u> ools <u>H</u> elp |                 |            |         |             |               |     | 1        |
| 🗢 Back 👻 🔿 👻                   | 🙆 🖉               | 🚰 🛛 🧟 Search                 | 🗽 Favorites     | Media      | ل ا ا   | i 🕼 - 🗐 🌂   | 5             |     |          |
| Address 🙆 http:/               | /172.19.1.0       | 88/vsframe?sid=-             | 1479146490&fr   | ame_id=52  |         |             | •             | ∂Go | Links »  |
|                                |                   | Host Name                    | this_hostna     | ime        |         |             |               |     |          |
| astream                        |                   | IP Address                   | 0.0.0.0         |            |         | Ved         | a 400         |     |          |
| Veg                            |                   | IP Address                   | 172.19.1.88     | ł          |         | 0           | £1            |     |          |
|                                |                   | User Name                    | admin           |            |         | Con         | rigurai       | lon |          |
|                                | 6                 | 🚹 Unsave                     | d & Unapplie    | d Changes  |         |             |               |     | _        |
| Management                     |                   | Registratio                  | n               |            |         |             |               |     | <b>_</b> |
| Logging                        |                   | Show SIP Re                  | gistration      |            | Show Re | gistration  |               |     |          |
| Maintenance                    |                   | Enable Regis                 | tration         |            | V       | -           |               |     |          |
| LAN                            |                   | -<br>Register on S           | Start-up        |            |         |             |               |     |          |
| <u>DSL</u>                     |                   | -<br>Register Mes            | sade Reques     | t URI Port | 5060    |             |               |     |          |
| <u>Dial Plan</u>               |                   |                              | (               | . ordrond  | 6000    |             |               |     |          |
| <u>DSP</u>                     |                   | Expiry Time (                | seconas)        |            | 1600    |             |               |     |          |
| <u>Media</u>                   |                   | Mode                         |                 |            | • norma | al Codnssrv |               |     |          |
| <u>Tones</u>                   |                   | Maximum Nu                   | mber of Regis   | strars     | 3       |             |               |     |          |
| <u>SIP</u>                     | •                 | Minimum Val                  | id Response     |            | 200     |             |               |     |          |
| <u>Users</u>                   |                   | Timeout (ms)                 |                 |            | 5000    |             |               |     |          |
| QoS                            |                   |                              | uau Eurobia     |            | C Nama  | Deut Charl  |               |     |          |
| Advanced                       |                   | SIP Regist                   | rar Enable<br>1 |            | S Name  | FOR Ungz    | 5             |     |          |
|                                | -                 | 2                            | 1               | 0.0        | ).0.0   | 5060 Modify |               |     |          |
| Save                           |                   | Add Delet                    | te              |            |         |             |               |     |          |
| Log off                        |                   |                              |                 |            |         |             |               |     |          |
| Hala                           |                   | Submit                       |                 |            |         |             |               |     |          |
|                                |                   |                              |                 |            |         |             |               |     |          |
| Reboot System                  |                   | SIP Regist                   | ration User     | s Configu  | iration |             |               |     |          |
| Apply Changes                  |                   | SIP Registrat                | ion Users       |            |         |             |               |     |          |
| - pp.j changes                 |                   | Miscellane                   | AUE             |            |         |             |               |     |          |
|                                |                   |                              | <b>vus</b>      |            |         |             |               |     | _        |
|                                |                   | T                            | a 💽 nqb         | O top      |         |             |               |     | -        |
| e                              |                   |                              |                 |            |         |             | 📔 🛛 💙 Interne | et  | 11.      |

- > Tick Register on Start-up
- select Submit and then click "here" to return

Return to the **Registration** section. For SIP Registrar 1:

➢ Select Modify

### SIP > SIP Registrar 1

| SIP Registrar 1 |                       |                                                                          |
|-----------------|-----------------------|--------------------------------------------------------------------------|
| Enable          |                       |                                                                          |
| IP/DNS Name     | 0.0.0.0               |                                                                          |
| Port            | 5060                  |                                                                          |
| Submit          |                       |                                                                          |
| > Set IP/I      | DNS Name =            | IP_or_DNS_name_of_SIP_registrar_or_machine<br>proxying_for_the_registrar |
| > select        | Submit and then click | < " <u>here</u> " to return                                              |

| n some older versions  | s of code the Registrar Host<br>set up the Registrar Host Na | Name/IP is set up directly in the <b>Registration</b> me/IP directly in this section: |
|------------------------|--------------------------------------------------------------|---------------------------------------------------------------------------------------|
| Registration           |                                                              |                                                                                       |
| Enable Registration    |                                                              |                                                                                       |
| Register on Start-up   |                                                              |                                                                                       |
| Registrar Host Name/IP | 0.0.0.0                                                      |                                                                                       |
| Registrar Remote Port  | 5060                                                         |                                                                                       |
| Expiry Time (seconds)  | 600                                                          |                                                                                       |
| Show SIP Registration  | Show Registration                                            |                                                                                       |
| Submit                 |                                                              |                                                                                       |
| Set Registrar          | Host Name/IP = IP_or_I<br>proxyin                            | NS_name_of_SIP_registrar_or_machine<br>g_for_the_registrar                            |
| ➢ select Subr          | nit and then click " <u>here</u> " to                        | return                                                                                |
|                        |                                                              |                                                                                       |

## In the SIP Registration Users Configuration section > Select SIP Registration Users

```
<u>SIP</u> > Registration
```

| SIP             | SIP Registration Users |        |     |                    |                    |          |                   |                              |        |
|-----------------|------------------------|--------|-----|--------------------|--------------------|----------|-------------------|------------------------------|--------|
| Del?            | User                   | Enable | Dn  | Username<br>Prefix | Username<br>Suffix | Username | Built<br>Username | Authentication<br>User Index | Chg?   |
|                 | 1                      | 0      | 100 | no prefix          | unit1              | reguser1 | reguser1unit1     | 1 -<br>VegaGateway123        | Modify |
| Add Delete      |                        |        |     |                    |                    |          |                   |                              |        |
| > Select Modify |                        |        |     |                    |                    |          |                   |                              |        |

| 🖉 Yega Online Configuratio                       | on - Microso          | ft Internet Ex | plorer       |                |                |                |                   |     |         |
|--------------------------------------------------|-----------------------|----------------|--------------|----------------|----------------|----------------|-------------------|-----|---------|
| <u>File E</u> dit <u>V</u> iew F <u>a</u> vorite | s <u>T</u> ools I     | <u>H</u> elp   |              |                |                |                |                   |     |         |
| 🖙 Back 👻 🤿 🗸 🙆                                   | යි   Q Sea            | arch 🛛 🖳 Favor | ites 🛞 Me    | dia 🎯 🖏 🖨      | 🖸 - 🖻 🔞 🎙      | <del>5</del> 📿 |                   |     |         |
| Address 🙆 http://172.19.1.0                      | 50/vsframe?s          | id=-8943271258 | &frame_id=52 | 2              |                |                | • ć               | ≻Go | Links » |
|                                                  | Host Nan              | ne this_hos    | stname       |                |                |                |                   |     |         |
| stream                                           | IP Addres             | s 172.19.1     | 1.60         |                | Moga           |                |                   |     |         |
| Vegas                                            | IP Addres             | s 200.100      | .50.199      |                | vega           |                |                   |     |         |
|                                                  | User Nar              | ne admin       |              |                | Config         | gurati         | ion               |     |         |
|                                                  | 🚹 Uns                 | aved & Unap    | plied Chang  | les            |                | _              |                   |     |         |
| Management                                       |                       |                |              | _              |                |                |                   |     | -       |
|                                                  | <u>51P</u> > <u>R</u> | egistratio     | n > Usei     | r              |                |                |                   |     |         |
| Maintenance                                      | SIP Tok               | ens            |              |                |                |                |                   |     |         |
| I AN                                             |                       | Token          |              | Valu           | Je             |                |                   |     |         |
| DSI                                              |                       | 1              |              | unit           | unit1          |                |                   |     |         |
| Dial Plan                                        |                       | 2              |              | 01             | 01             |                |                   |     |         |
| DSP                                              |                       |                |              |                |                |                |                   |     |         |
| Media                                            | SIP Auth              | entication     | Users        |                |                |                |                   |     |         |
| Tones                                            | User Enal             | le Username    | Username     | Username       | Built Username | Password       | l Source          |     |         |
| <u>SIP</u>                                       | 1 0                   | no prefix      | no suffix    | VegaGateway123 | VegaGateway12  | 3 LetMein      | IF <sup>.</sup> * |     |         |
| <u>Users</u>                                     |                       | no prons       | no odina     |                |                |                |                   |     |         |
| QoS                                              |                       |                |              |                |                |                |                   |     |         |
| Advanced                                         | Modify S              | IP Registra    | ation Use    | r              |                |                |                   |     |         |
|                                                  |                       |                |              |                |                |                |                   |     |         |
| Save                                             | SIP Reg               | istration Us   | ser 1        |                |                |                |                   |     |         |
| logoff                                           | Enable                |                |              |                |                |                |                   |     |         |
|                                                  | Dn                    |                | 100          |                |                |                |                   |     |         |
| Help                                             | Username              | Prefix         | non          |                |                |                |                   |     |         |
| Reboot System                                    | Username              | Suffix         | unit         |                |                |                |                   |     |         |
| Apply Changes                                    | Username              | !              | requ         | ser1           |                |                |                   |     |         |
| . ppg crisiiges                                  | Authentic:            | ation User Ind | lex 1-V      | /egaGateway123 | •              |                |                   |     |         |
|                                                  | Submit                |                |              |                |                |                |                   |     | -       |
| I<br>E Done                                      |                       |                |              |                |                | I 🔮 1          | Internet          |     |         |

In Modify SIP Registration User, SIP Registration User 1

- > Tick Enable
- > Set Username Suffix = none
- Set Username = Vega400Gateway123

If Authentication will be needed for REGISTRATION

Set Authentication User Index = Required Authentication User

#### Modify SIP Registration User

| SIP Registration User 1   |                                 |
|---------------------------|---------------------------------|
| Enable                    |                                 |
| Dn                        | 100                             |
| Username Prefix           | none 💌                          |
| Username Suffix           | none 💌                          |
| Username                  | Vega400Gateway123               |
| Authentication User Index | 1 - VegaGateway123 💌            |
| Submit                    |                                 |
|                           |                                 |
| Select Subr               | mit and then click "here" to re |

**Recommended:** Configure the Vega to reject calls with cause code 38 if registration fails (this allows calls to be re-presented in the dial plan immediately, rather than having to wait for the SIP timeouts to find that the SIP proxy is not available to handle the INVITE)

On the left hand side menu select <u>Advanced</u>, and scroll to the CLI Command section:

| CLI Command |        |  |
|-------------|--------|--|
|             | Submit |  |

Enter

- set \_advanced.sip.invite.registered=1
- > Select Submit and then close the CLI command window
- Save and reboot to activate

### 13.2 Line impedance matching

### 13.2.1 E1 Line impedance matching

The Vega E1 receiver sensitivity can be configured based on the line attenuation between the Vega and the closest repeater or other ISDN endpoint.

The configuration is made on the web browser interface, in the **Port Configuration** section off the DSL page:

Port 1

|   | Port Configuration   |               |
|---|----------------------|---------------|
|   | Port ID              | 1             |
|   | Enabled              |               |
|   | Network Terminator   |               |
|   | Clock Master         |               |
|   | Bus Master Priority  | 1             |
|   | Layer 1              | g711Alaw64k 💌 |
| < | Set E1 RX short haul |               |
|   | T1 TX equalization   | sh220_330 💌   |
|   | Submit               |               |

Short haul should be selected when the cable between the Vega and the closest repeater or other ISDN endpoint introduces less than or equal to 6dB attenuation.

Long haul (short haul unticked) should be selected when the cable between the Vega and the closest repeater or other ISDN endpoint introduces more that 6dB attenuation.

This can be selected for each of the four DSL ports independently.

### 13.2.2 T1 Line impedance matching

In order to match the signal shapes produced by the Vega to the T1 line it is working into, there is a parameter that can be configured.

The configuration is made on the web browser interface, in the **Port Configuration** section off the DSL page:

| Po | rt | 1 |
|----|----|---|
|    |    | - |

| Port Configuration    |                               |
|-----------------------|-------------------------------|
| Port ID               | 1                             |
| Enabled               |                               |
| Network Terminator    | П                             |
| Clock Master          |                               |
| Bus Master Priority   | 1                             |
| Layer 1               | g711Alaw64k 💌                 |
| Set E1 RX short haul  | <b>v</b>                      |
| T1 TX equalization    | sh220_330 🔪                   |
| Submit                | Ihlbo0<br>Ihlbo7_5<br>Ihlbo15 |
| ISDN Configuration    | Ihlbo22_5                     |
| DTMF Termination Char | shU_110<br>sh110_220          |
| DTMF Dial Timeout     | sh220_330 /                   |
| Setup Mapping         | sh440_550                     |
| Couco Monning         |                               |

T1 TX equalization can take the following values:

| lhlbo0    | (long haul line break out 0 dB)            |  |  |  |  |
|-----------|--------------------------------------------|--|--|--|--|
| lhlbo7_5  | (long haul line break out -7.5 dB)         |  |  |  |  |
| lhlbo15   | (long haul line break out -15 dB)          |  |  |  |  |
| lhlbo22_5 | (long haul line break out -22.5 dB)        |  |  |  |  |
| sh0_110   | (short haul 0-110 ft.)                     |  |  |  |  |
| sh110_220 | (short haul 110-220 ft.)                   |  |  |  |  |
| sh220_330 | (short haul 220-330 ft.) - default setting |  |  |  |  |
| sh330_440 | (short haul 330-440 ft.)                   |  |  |  |  |
| sh440_550 | (short haul 440-550 ft.)                   |  |  |  |  |
| sh550_660 | (short haul 550-660 ft.)                   |  |  |  |  |

Long haul values are used where the distance between the Vega and the closest repeater or other ISDN endpoint is greater than 660 feet. Short haul value lengths are the distance between the Vega and the closest repeater or other ISDN endpoint.

If the appropriate test and measurement equipment is not available to check the required setting, for long haul try lhlbo0 and for short haul try sh220\_330.

### **13.3Channel Allocation Strategies**

The Vega allows configuration of the channel allocation strategy to be used for each DSL on outgoing calls. Four options are available,

- i) *Linear\_down* where the Vega will use the highest available free channel to make the outbound call ... use this mode when the attached device is configured to make outbound calls using *Linear up*.
- ii) *Linear\_up* where the Vega will use the lowest available free channel to make the outbound call ... use this mode when the attached device is configured to make outbound calls using *Linear down*.
- iii) Round\_robin in this mode the Vega remembers the last allocated channel and then tries to use the next channel up from this for the next outbound call. (After reaching the highest channel ID it restarts at the lowest channel again.) ... use this mode when the attached device is configured to make outbound calls using *Round\_robin* mode.
- iv) *Default* if the DSL is configured as NT then the Vega will use the *Linear\_up* scheme, and if the DSL is configured as TE then the Vega will use *Linear\_down*.

By default the Vega has chan\_alloc set=Default

Using the web browser interface:

- On the left hand side menu select <u>DSL</u>
- > Then select the PORT ID to alter, select Modify
- Scroll to the bottom of the page to the **Groups** section

| Groups      |                 |               |    |                  |                 |                  |                |               |
|-------------|-----------------|---------------|----|------------------|-----------------|------------------|----------------|---------------|
| Group<br>ID | Interface<br>ID | Cost<br>Index | DN | First<br>Channel | Last<br>Channel | Alloc<br>Channel | Tunnel<br>Mode | Chg?          |
| 1           | 01              | 1             | *  | 1                | auto            | default          | off (          | <u>Modify</u> |
| Delete Add  |                 |               |    |                  |                 |                  |                |               |

In the **Groups** section:

Select Modify

DSL > Port 1 > Group 1

| Modify Port Group |                                                    |
|-------------------|----------------------------------------------------|
| Group ID          | 1                                                  |
| Port ID           | 1                                                  |
| Interface ID      | 01                                                 |
| Cost Index        | 1                                                  |
| DN                | *                                                  |
| First Channel     | 1                                                  |
| Last Channel      | auto                                               |
| Alloc Channel     | Default                                            |
| Submit            | Default<br>Linear Up<br>Linear Down<br>Round Robin |

> Select the desired channel allocation strategy from the Alloc Channel pull down.

- > select Submit and then click "here" to return
- > Save and reboot system to activate the change

Idea: Use the channel usage display displayed using the show ports command to see which ports that Incoming and Outgoing calls are using. I represents an incoming call and O an outgoing call (X represents signalling channels).

### 13.4 User progress tones – towards ISDN interface

For ISDN to SIP calls, by default if the Vega DSL is configured as TE it will connect media through before or at alerting so that progress tones are passed through from end to end (i.e. for the ISDN caller to hear ringback and other progress tones the audio must be received over the SIP interface).

If it is required that the Vega generates these progress tones on the TE ISDN interface, then at the CLI prompt type:

- > Set \_advanced.isdn.user\_progress=1
- Save and reboot system to activate the change
- Notes: 1. If the Vega DSL is configured as NT it will always generate the call progress tones. E.g. ringback and disconnect<sup>4</sup> tones.
  - 2. Typically wait\_for\_connect and user\_progress configuration parameters should either both set to 1 or both set to 0.

### 13.5 User progress tones – towards SIP interface

For SIP to ISDN calls, by default the Vega will act upon the in-band audio indicator in the alerting message and if present will connect the media path.

If it is required that the Vega should ignore the in-band audio indicator, and so not pass on the in-band tone, then at the CLI prompt type:

- > Set \_advanced.isdn.alert\_with\_progress=0
- > Save and reboot system to activate the change

If it is required that the Vega should always cut through the audio whatever the value of the in-band audio indicator, then at the CLI prompt type:

> Set \_advanced.isdn.alert\_with\_progress=2

<sup>&</sup>lt;sup>4</sup> The duration disconnect tones are played for is determined by the value of

\_advanced.isdn.force\_disconnect\_progress - its default value is zero, set it to a non zero value to hear the disconnect tone at the end of a call.

> Save and reboot system to activate the change

Further details on this and other parameters may be found in the Vega Primer.

Contact Details Email: support@vegastream.com Web: <u>www.vegastream.com</u> <u>www.vegaassist.com</u>

EMEA Office VegaStream Limited The Western Centre Western Road Bracknell Berks RG12 1RW UK USA Office VegaStream Inc. 6200 Stoneridge Mall Road 3rd Floor Pleasanton California 94588 USA

+44 (0) 1344 784900

+1 925 399 6428